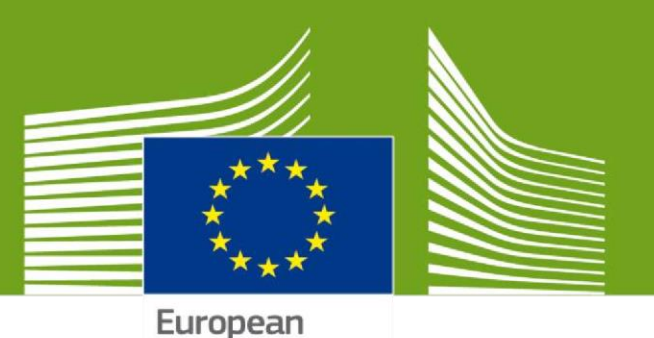

Commission

# Guide d'utilisation du système d'information EUDR

Le présent guide contient toutes les informations essentielles permettant aux utilisateurs de créer et de gérer des déclarations de diligence raisonnable aux fins du RDUE. Il comprend une description succincte des fonctions du système, des possibilités qu'il offre et des procédures étape par étape.

Avant de lire ce guide, veillez à lire attentivement le règlement RDUE et les informations figurant sur les sites web de la Commission.

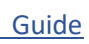

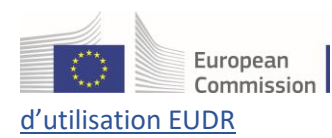

## Dernière mise à jour: 28.11.2024

# Table des matières

| Glossaire                                                                                                    | 3    |
|----------------------------------------------------------------------------------------------------|------|
| Présentation d'EUDR                                                                                                    | 4    |
| Procédure de validation obligatoire pour les opérateurs économiques de pays tiers dans EUDR                                                                                                    | 4    |
| 1. Premiers pas avec EUDR dans TRACES                                                                                                    | 4    |
| 1.1 Accès à la plateforme EUDR                                                                                                    | 4    |
| 1.2 Créer un compte EU Login                                                                                                    | 5    |
| 1.3 Créer un compte sur la plateforme EUDR                                                                                                    | 8    |
| 1.4 Demander un rôle d'opérateur économique                                                                                                    | 9    |
| 1.4 a) Rôle préexistant dans EUDR                                                                                                    | . 14 |
| 1.5 Gérer et approuver les demandes d'utilisateurs en tant qu'administrateur                                                                                                    | . 14 |
| 1.6 Comment attribuer le rôle d'administrateur à des utilisateurs supplémentaires de votre<br>entreprise                                                                                                    | . 16 |
| 1.7 Comment accéder à la page d'accueil d'EUDR                                                                                                    | . 17 |
| 2. Créer une nouvelle déclaration de diligence raisonnée (DDR)                                                                                                    | .19  |
| 2.1 Rubriques de la DDR                                                                                                    | . 19 |
| 2.2 Fichier GeoJson et GeoEditor                                                                                                    | .24  |
| 2.2 a) Outil cartographique GeoEditor                                                                                                    | .24  |
| 2.2 b) Fichier GeoJson                                                                                                    | .26  |
| <b>B) Si vous avez un fichier GeoJson à importer:</b> cliquez sur le bouton « <b>Importer</b> » pour importer un fichier pour l'ensemble de la marchandise, ou sur le symbole « <b>Importer GeoJson</b> » pour importer un fichier propre au lieu de production de la marchandise, puis suivez ces étapes: | . 26 |
| 2.3 Autres informations associées à une DDR                                                                                                    | . 28 |
| 2.3 a) Onglet des déclarations référencées                                                                                                    | .28  |
| 2.3 b) Rubrique Dernières modifications                                                                                                    | .30  |
| 3. Gérer le contenu de la DDR                                                                                                    | .31  |

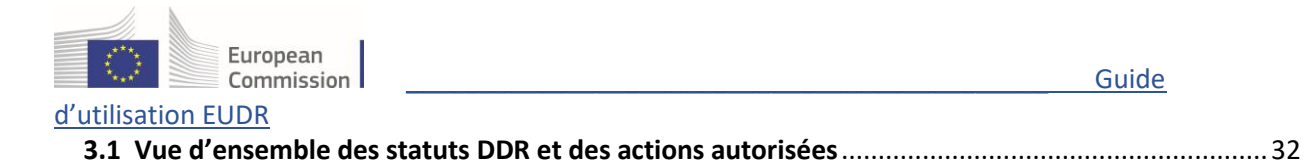

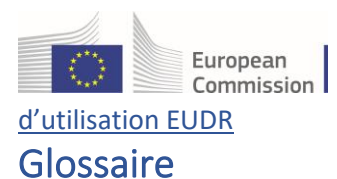

| UE                | Union européenne                                                                                                    |
|-------------------|----------------------------------------------------------------------------------------------------|
| OE                | Opérateur économique                                                                                                    |
| BD                | Bureau de douane                                                                                                    |
| AC                | Autorité compétente                                                                                                    |
| EM                | État membre                                                                                                    |
| Utilisateur ADMIN | Utilisateur administrateur                                                                                                    |
| CODE SH           | «SH» désigne le système harmonisé: un système harmonisé de codes<br>utilisés dans le monde entier pour classer les marchandises |
| IMSOC             | Système de gestion de l'information sur les contrôles officiels                                                                 |
| RDUE              | Règlement (UE) 2023/1115 du Parlement européen et du Conseil                                                                    |
| EORI              | Enregistrement et identification des opérateurs économiques                                                                     |
| DDR               | Déclaration de diligence raisonnée                                                                                              |

#### Liens utiles

**Informations générales** de la DG ENV sur le RDUE - Règlement de l'Union européenne sur la diligence - Déforestation: <u>Mise en œuvre du règlement sur la déforestation - Commission européenne (europa.eu)</u>

Documentation d'aide de la plateforme TRACES en ligne: Getting started (europa.eu)

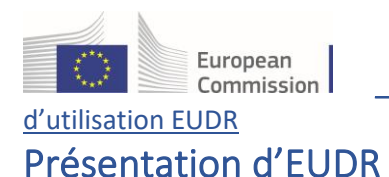

Ce guide vous aide à travers les étapes essentielles de la création, de la gestion et de la soumission des demandes de DDR, tout en explorant des outils clés tels que GeoEditor et la fonction «Copier comme nouveau». En outre, il aborde les options de recherche et de filtrage avancées, ainsi que la fonction de rôles multiples, qui détermine les actions disponibles selon que vous êtes un commerçant, un opérateur ou un représentant.

La plateforme EUDR, qui fait partie du système TRACES, est conçue pour gérer et suivre le cycle de vie de la déclaration de diligence raisonnée (DDR).

### Procédure de validation obligatoire pour les opérateurs économiques de pays tiers dans EUDR

Pour valider le compte d'un opérateur économique (OE) d'un pays tiers (à l'exception du Royaume-Uni en ce qui concerne l'Irlande du Nord [UK (NI)]):

- L'OE doit avoir demandé le rôle d'«opérateur RDUE».
- L'OE doit avoir introduit dans sa liste d'identifiants d'opérateurs son EORI fourni par une autorité d'un État membre ou du Royaume-Uni [UK(NI)].
- L'OE doit envoyer un courriel à <u>SANTE Support</u> pour demander la validation ET mettre en copie l'adresse électronique d'une autorité compétente de l'État membre de l'UE associé (ou du Royaume-Uni [UK(NI)]) — l'État associé étant celui qui a fourni l'EORI. Sauf indication contraire sur le <u>site web</u> du système d'information, l'adresse électronique à mettre en copie doit être celle de l'une des <u>autorités compétentes désignées pour le RDUE</u> par la Commission.

# 1. Premiers pas avec EUDR dans TRACES

## 1.1 Accès à la plateforme EUDR

**Remarque:** si vous disposez déjà d'un compte EU Login, veuillez vous rendre directement au <u>point</u> <u>1.3.</u>

Pour accéder à EUDR, l'utilisateur doit créer un **compte EU Login**. Ce compte lui permet d'accéder à de nombreux services de la Commission européenne, au moyen d'un nom d'utilisateur et d'un mot de passe.

Après la création du compte EU Login, l'utilisateur qui accède pour la première fois à la plateforme doit créer un compte et demander un rôle (opérateur ou autorité) pour accéder aux fonctionnalités d'EUDR.

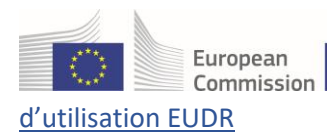

## 1.2 Créer un compte EU Login

La première étape consiste à créer votre identifiant EU Login. Il s'agit d'une couche de sécurité obligatoire.

Pour vous enregistrer, cliquez sur le lien suivant: <u>https://eudr.webcloud.ec.europa.eu/tracesnt</u>, qui permet d'accéder à la page d'accueil d'**EUDR** et de «**Demander un accès**»:

Remarque: veuillez noter que l'environnement de production d'EUDR Cloud ne sera disponible qu'au début du mois de novembre.

| Bienvenue 💄                                                                                                    |                                                                                                    |
|----------------------------------------------------------------------------------------------------|----------------------------------------------------------------------------------------------------|
| Merci de vous connecter via EU Login en cliquant sur le bouton ci-dessous et                                                                                                    | Vous n'avez pas de compte?                                                                                                    |
| suivre les instructions. Se connecter                                                                                                    | Demander un accès. Votre demande<br>sera prise en charge par un<br>Administrateur ou par l'autorité<br>compétente pertinente. |
| Si vous avez oublié votre mot de passe, vous pouvez Réinitialiser votre mot de<br>passe sur EU Login.                                                                                                    | How to create an EU login account                                                                                             |
| IMPORTANT:À partir du 1er avril 2025, les SMS ne seront plus acceptés comme<br>second facteur d'authentification avec EU Login. Vous trouverez plus<br>d'informations sur les méthodes d'authentification alternatives via ce lien |                                                                                                    |

Vous avez désormais accès à l'écran d'enregistrement «Créer un compte» d'EU Login.

| EU Login<br>Dne account, many EU services |                                                                                                    | 0 | français (fr)   |
|-------------------------------------------|----------------------------------------------------------------------------------------------------|---|-----------------|
|                                           |                                                                                                    |   | Créer un compte |
|                                           | Créer un compte                                                                                                    |   |                 |
|                                           | Aide aux utilisateurs externes                                                                                                |   |                 |
|                                           | Prénom                                                                                                    |   |                 |
|                                           | Nom de famille                                                                                                    |   |                 |
|                                           | Courrier électronique                                                                                                    |   |                 |
|                                           | Confirmer l'adresse électronique                                                                                              |   |                 |
|                                           | Langue des courriels                                                                                                    |   |                 |
|                                           | <ul> <li>En cochant cette case, vous reconnaissez avoir lu<br/>et compris la <u>déclaration de confidentialité</u></li> </ul> |   |                 |
|                                           | Créer un compte Annuier                                                                                                    |   |                 |

Dans le coin supérieur droit de la page, vous pouvez choisir la langue de votre choix:

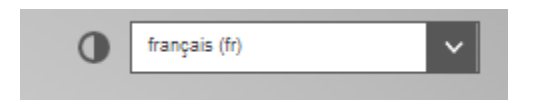

Remplissez tous les champs du formulaire et gardez à l'esprit que les données que vous saisissez sur l'écran ci-dessus seront celles qui apparaîtront sur la plateforme EUDR.

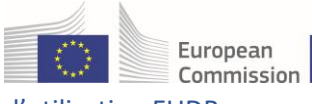

#### d'utilisation EUDR

**Remarque:** il est important de créer un compte EU Login pour une PERSONNE PHYSIQUE, et NON un compte générique pour votre entreprise ou votre autorité.

Il est vivement conseillé à l'utilisateur de choisir sa propre adresse électronique professionnelle, qu'il utilisera pour se connecter.

Après avoir rempli tous les champs, cliquez sur le bouton «Créer un compte»:

| Créer un compte                                                             |  |  |  |
|-----------------------------------------------------------------------------|--|--|--|
| <u>Aide aux utilisateurs externes</u><br>Prénom                             |  |  |  |
| Nom de famille                                                              |  |  |  |
| Courrier électronique                                                       |  |  |  |
| Confirmer l'adresse électronique                                            |  |  |  |
| français (fr)     En cochant cette case, vous reconnaissez avoir lu         |  |  |  |
| et compris la <u>déclaration de confidentialité</u> Créer un compte Annuler |  |  |  |
|                                                                             |  |  |  |

Une fois la demande soumise, un courriel vous sera automatiquement envoyé avec un lien permettant de définir votre mot de passe. Veuillez noter que ce lien a une durée de validité limitée. Si vous ne recevez pas le courriel automatique, vous trouverez de l'aide sur cette page: <u>Écrivez-nous | Union européenne (europa.eu)</u>

Sur la plateforme EUDR, l'utilisateur peut gérer son propre compte et modifier ses données à caractère personnel. Pour ce faire, cliquez sur votre adresse électronique dans le coin supérieur droit de l'écran, puis sur «**Éditer votre profil**».

| European<br>Commission                                                                                                    |                                                                                                    |                                                                |                       | Guide                                                                         |
|----------------------------------------------------------------------------------------------------|----------------------------------------------------------------------------------------------------|----------------------------------------------------------------|-----------------------|-------------------------------------------------------------------------------|
| d'utilisation EUDR                                                                                                    |                                                                                                    |                                                                |                       |                                                                               |
| Commission<br>européenne EUDR                                                                                                    | EUDR ACCEPTANCE (THIS IS A                                                                                                | REPLICATION ENVIRON<br>7.1.2.EUDR-SNAPS<br>13/12/2024 20:06:16 | IMENT. DO N<br>HOT    | Notifications                                                                 |
| <b>REPLICATION environment:</b> EUDR ACCEPTANCE - Th                                                                                                    | nis environment cannot be used to submit official                                                                         | DDS ×                                                          |                       | Français (Français) 🗸 🗸                                                       |
| Documents - 😗 Tableau de bord - 🖪 Acteurs -                                                                                                    | O Aide -                                                                                                    |                                                                |                       | 🕑 Éditer votre profil                                                         |
| Bienvenue Test USER Eighteen                                                                                                    |                                                                                                    | Mes certificats en attente                                     | ≣                     | Dernière connexion: 12/12/2024 16:46:11 +0100<br>CET.<br>Profils disponibles: |
| Dernière connexion: 12/12/2024 16:46:11 +01                                                                                                    | 00 CET .                                                                                                    | Numéro de référence                                            | Action                | Par II Test Operator Cloud                                                    |
| Vous êtes dans l'environnement: EUD<br>replication environment. Do not sul                                                                                                    | R Acceptance (This is a 🛛 👋 🖄 bmit official DDS here)                                                                     | Q Aucu                                                         | n certificat en atter | te n'a été trouvé                                                             |
| EUDR Acceptance - this environment hosts<br>works as expected before going to Product<br>incomplete or contain bugs and therefore w<br>availability, reliability or correctness. | a a future release, to ensure everything<br>ion. This version of the system may be<br>ve provide no guarantees concerning |                                                                |                       |                                                                               |

Cliquez ensuite sur «Mon compte sur EU Login».

| Éditer votre profil                                                                                                    |                                                                                                    | De | mander un nouve                                                              | au rôle +                                                    | 🚍 Enregistrer les préférences                                                                                                  |
|----------------------------------------------------------------------------------------------------|----------------------------------------------------------------------------------------------------|----|------------------------------------------------------------------------------|--------------------------------------------------------------|----------------------------------------------------------------------------------------------------|
| Préférences générales                                                                                                    |                                                                                                    |    | Informations p                                                               | personnelle                                                  | 95                                                                                                    |
| Fuseau horaire       Europe/Luxembourg - Heure d'Europe centrale (Europe/Luxembourg V         CET         Heure locale: 10 décembre 2024 20:35:20 +01:00 CET. |                                                                                                    |    | EU login est l'<br>personnelles.<br>vous pouvez l<br>automatiquem<br>TRACES. | endroit où s<br>Si l'une de<br>a corriger io<br>nent lors de | iont enregistrées vos données<br>ces informations est erronée<br>i. Cette correction apparaitra<br>votre prochaine connexion à |
| Préférences de notification                                                                                                    |                                                                                                    |    | Nom<br>complet                                                               | Test USE                                                     | REighteen                                                                                                    |
| Notifications                                                                                                    | Documents notifications Veuillez décocher les notifications que vous ne souhaitez pas recevoir. Taper pour filtrer Q Filtrer                                                                                                    |    | Domaine<br>Nom<br>d'utilisateur<br>Courriel                                  | (→ Externe<br>n80dr3ps<br>env-testus                         | er18@ec-traces.eu                                                                                                    |
|                                                                                                    | <ul> <li>COI: Présenté à l'organisme de délivrance</li> <li>COI: Signé par l'organisme de délivrance</li> <li>COI: Signed by Controlling Authority</li> <li>COI: Signé par l'autorité d'approbation</li> <li>COI: Lot rejeté, pas de mise en libre pratique</li> <li>COI: Signé par le premier destinataire</li> <li>Extract COI verification</li> </ul> |    | Modifi<br>Mettre                                                             | Mon com<br>er votre r<br>e à jour v                          | pte sur EU Login<br>mot de passe EU Login<br>os informations sur EU<br>Login                                                   |

Cliquez sur «Configurer mon compte» et modifiez les données souhaitées.

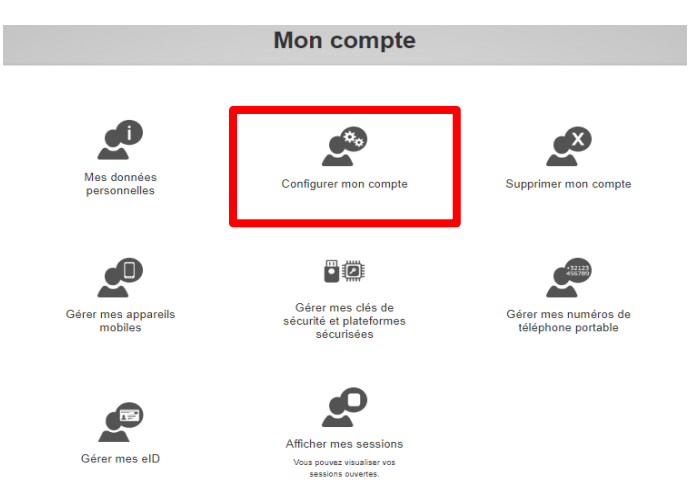

N'oubliez pas de cliquer sur «**Modifier**» pour sauvegarder les modifications.

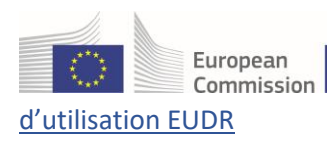

## 1.3 Créer un compte sur la plateforme EUDR

Rendez-vous sur la page d'accueil de la plateforme: eudr.webcloud.ec.europa.eu

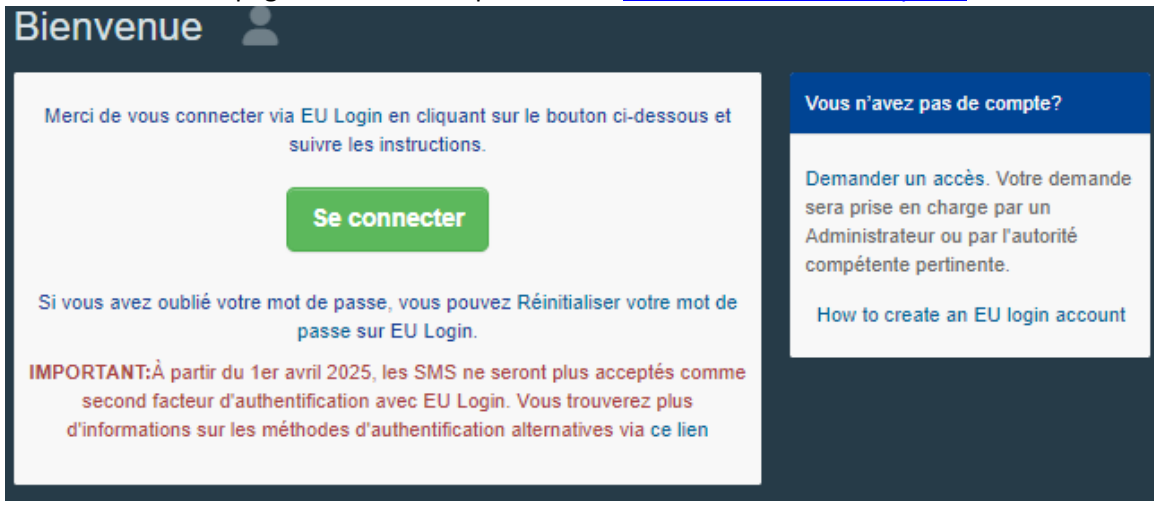

Cliquez sur le bouton vert «Se connecter» et vous serez redirigé(e) vers l'accès EU Login.

Utilisez l'adresse électronique que vous avez sélectionnée lors de la création du compte EU Login et cliquez sur «**Suivant**».

| Connec         | tez-vous pour continuer                                |
|----------------|--------------------------------------------------------|
| Saisiss        | sez votre adresse électronique ou votre                |
| identifi       | iant unique                                            |
| I              | un compte Suivant )                                    |
| <u>Créer u</u> | Ou                                                     |
| Si vous        | ⊧ ne souhaltez pas créer de compte EU Login,           |
| vous po        | ouvez vous connecter en utilisant l'une des            |
| options        | ( de connexion («services de connexion»)               |
| suivant        | les proposées par des tiers. <u>En savoir plus</u>     |
|                | Se connecter avec une carte d'identité<br>électronique |
| f              | <u>Se connecter avec Facebook</u>                      |
| G              | <u>Se connecter avec Google</u>                        |

Saisissez le mot de passe que vous avez précédemment choisi pour le compte EU Login et cliquez sur «**Connexion**»:

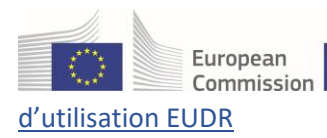

#### **Connectez-vous pour continuer**

Guide

| E                             | lienvenue                                                  |
|-------------------------------|------------------------------------------------------------|
| env-tes                       | tuser18@ec-traces.eu<br>(Externe)                          |
| Vous souhaitez vous conne     | ecter avec une autre adresse électronique?                 |
| Mot de passe                  |                                                            |
| I                             |                                                            |
| Mot de passe perde            | <u>1?</u>                                                  |
| Méthode d'authen              | tification                                                 |
| Mot de<br>Authent<br>votre se | passe<br>iffez-vous sur EU Login avec<br>sul mot de passe. |
|                               | Connexion                                                  |

Vous êtes à présent redirigé(e) vers la page d'accueil de la plateforme EUDR.

Si vous ne vous souvenez pas de votre mot de passe, vous trouverez des liens vers EU Login, où vous pourrez modifier vos données de connexion EU Login si nécessaire ou réinitialiser votre mot de passe.

**Remarque:** si vous disposez déjà d'un rôle sur la plateforme, veuillez vous rendre directement au point 1.4 a.

Lorsque vous accédez à la plateforme pour la première fois, vous êtes invité(e) à sélectionner un rôle dans le système.

Le système EUDR distingue deux catégories:

- Opérateur:
  - Aux fins de l'enregistrement, il s'agit des rôles (activités) suivants:
    - Importateurs/exportateurs
    - Producteurs nationaux
    - Commerçants
    - Représentants habilités des rôles précédents
- Autorité:
  - Autorités compétentes (AC)
  - Bureaux de douane (BD)

Pour de plus amples informations sur le rôle de l'autorité compétente, veuillez consulter le guide d'utilisation qui y est consacré.

## 1.4 Demander un rôle d'opérateur économique

Pour sélectionner l'un des rôles décrits ci-dessus dans la rubrique relative à l'enregistrement, cliquez sur «**Opérateur**» sur la page d'accueil.

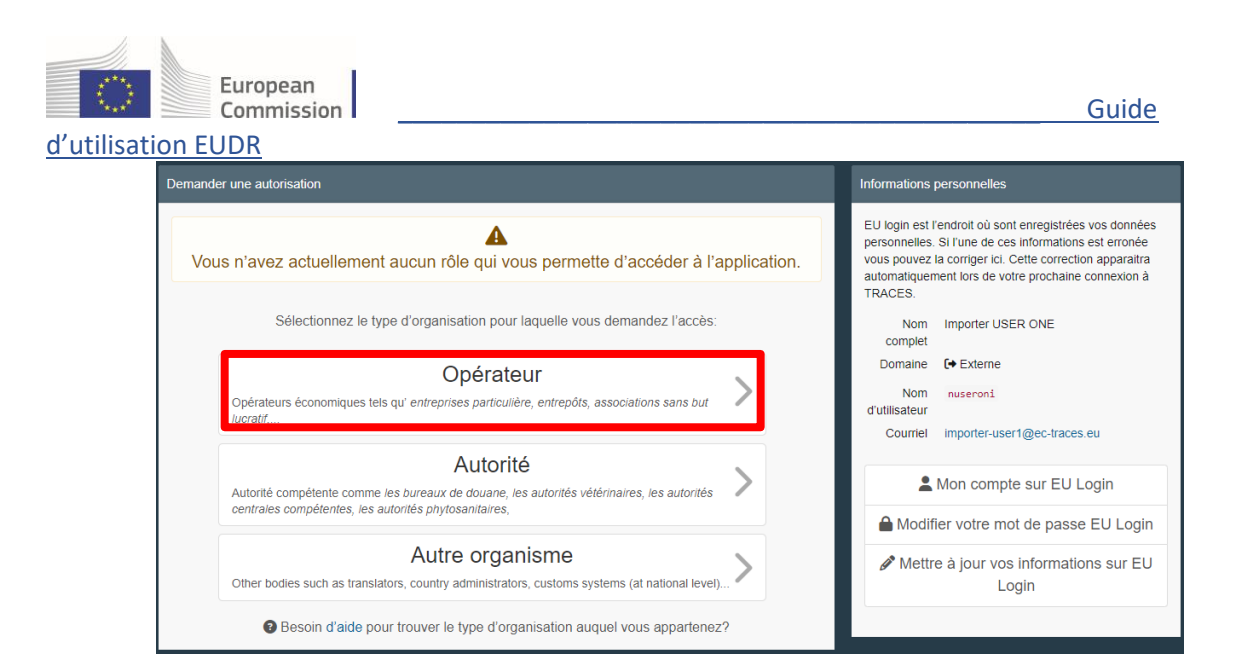

Le système vous redirigera vers une page qui vous permettra de rechercher votre entreprise.

Sélectionnez le «**Pays**» et saisissez le nom de l'entreprise dans le cadre «**Recherche**». Les champs «**Section**» et «**Type d'activité**» sont facultatifs. Cliquez ensuite sur «**Recherche**»:

<u>Si votre entreprise est déjà enregistrée dans EUDR</u>: cochez la petite case à droite (vous pouvez sélectionner plusieurs entreprises), puis cliquez sur le bouton vert «**Demander une autorisation**».

| Sélectionner un                        | opérateur existant                   |                         | + Créer un nouvel opérateur                                                                                                | isation |
|----------------------------------------|--------------------------------------|-------------------------|----------------------------------------------------------------------------------------------------|---------|
| Pays                                   | Belgique (BE)                        | <ul><li>✓ ● *</li></ul> | Vous n'avez pas trouvé l'opérateur dont<br>vous avez besoin? Dans ce cas, vous<br>pourriez envisager d'en créer un nouveau |         |
| Chapitre:                              | EUDR                                 | ~                       | en utilisant le bouton ci-dessus.                                                                                          |         |
| Section:                               | EUDR (EUDR)                          | ~                       |                                                                                                    |         |
| Type d'activité                        | EUDR Operator                        | ~                       |                                                                                                    |         |
| Recherche:                             | EUDR Belgium Operator                |                         | Q Recherche                                                                                                    |         |
|                                        |                                      |                         |                                                                                                    |         |
| Nom                                    | Adresse                              |                         | Activités                                                                                                    |         |
| EUDR Belgium Operator<br>TVA: BE123456 | Here<br>1040 Brussels<br>∎∎ Belgique |                         | EUDR Operator EUDR Valide                                                                                                  | ב       |
| Sélectionner un                        | opérateur existant                   |                         | + Créer un nouvel opérateur Demander une autori                                                                            | isation |
| Pays                                   | Belgique (BE)                        | <ul><li>✓ ⊕</li></ul>   |                                                                                                    |         |
| Chapitre:                              | EUDR                                 | ~                       |                                                                                                    |         |
| Section:                               | EUDR (EUDR)                          | ~                       |                                                                                                    |         |
| Type d'activité                        | EUDR Operator                        | ~                       |                                                                                                    |         |
| Recherche:                             | EUDR Belgium Operator                |                         | Q Recherche                                                                                                    |         |

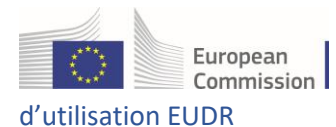

Une fenêtre contextuelle apparaîtra: vous avez la possibilité de fournir des informations complémentaires. Sinon, cliquez sur **«Envoyer une demande d'autorisation**».

| Confirmer la c<br>Belgium Ope | lemande d'autorisation pour EUDR<br>rator              |    |
|-------------------------------|--------------------------------------------------------|----|
| À titre facultatif, vous po   | ouvez fournir des informations utiles supplémentaires. |    |
| Message                       |                                                        | le |
| Courriel                      | name@domain.com                                        |    |
| Téléphone                     | +32 02 123456                                          |    |
|                               | Annuler Envoyer une demande d'autorisation             |    |

#### Vous venez de demander à être lié(e) à votre entreprise.

Toutes vos données seront affichées dans votre profil, où vous pourrez examiner votre demande.

Si vous êtes le premier utilisateur de l'opérateur, votre demande sera approuvée automatiquement. Si vous n'êtes pas le premier utilisateur, votre demande sera validée par vos collègues ayant les droits d'administration.

<u>Si votre entreprise n'est pas encore enregistrée dans EUDR</u>: vous pouvez la créer en cliquant sur le bouton vert **«+ Créer un nouvel opérateur**».

**Remarque:** l'option «+ **Créer un nouvel opérateur**» ne sera disponible qu'après une première recherche.

| Sélectionner un | opérateur existant                         | + Créer un nouvel opérateur                                                                                                    |
|-----------------|--------------------------------------------|----------------------------------------------------------------------------------------------------|
| Pays            | Belgique (BE)                              | Vous n'avez pas trouvé l'opérateur dont<br>vous avez besoin? Dans ce cas, vous<br>pourriez envisager d'en créer un nouveau<br>en utilisant le bouton ci-deasus |
| Chapitre:       | EUDR                                       |                                                                                                    |
| Section:        | ~                                          |                                                                                                    |
| Type d'activité | · · · · ·                                  |                                                                                                    |
| Recherche:      | Entrer nom d'entreprise, numéro d'agrément | Q Recherche                                                                                                    |
|                 |                                            |                                                                                                    |

Dans l'écran de l'opérateur qui apparaît, veuillez saisir toutes les informations obligatoires. Ces informations sont marquées d'un astérisque rouge \*.

Une fois que vous aurez rempli toutes les informations obligatoires, vous pourrez poursuivre l'enregistrement.

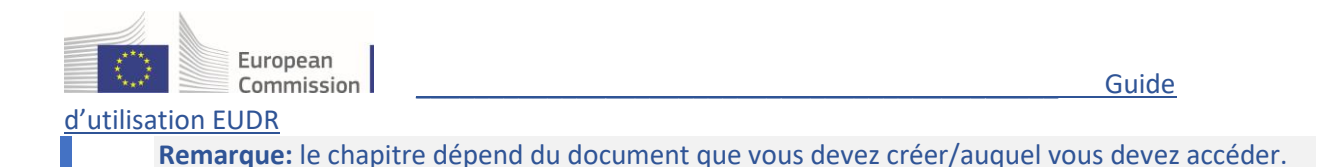

Remplissez d'abord la partie gauche comportant les champs «Détails de l'opérateur», «Adresses» et «Identifiants d'opérateur». Sélectionnez ensuite l'option EUDR dans les champs «Chapitre ou activité» et «Section». Choisissez l'option Opérateur EUDR dans le champ «Activité». Cliquez ensuite sur le bouton bleu «Créer un nouvel opérateur».

| Create op            |                                                       | 🚍 Créer un nouvel opérateur |                                 |            |
|----------------------|-------------------------------------------------------|-----------------------------|---------------------------------|------------|
| Détails de l'opérate | eur                                                   | Chapitre ou activité        |                                 |            |
| Nom                  | EUDR Test Operator 01                                 | Chapitre                    | EUDR                            | *          |
| Pays                 | Belgium (BE)                                          |                             |                                 |            |
| Phone 🗸              | ♣ +32 21 12 10 01 ☆ +                                 | Activity                    |                                 |            |
|                      |                                                       | ✓ Activity details          |                                 |            |
| Adrossos             | + Ajoutar una adrassa                                 | Section                     | EUDR (EUDR)                     | *          |
| Auresses             | T Ajouer une autesse                                  | Activité                    | EUDR Operator                   | *          |
| 1                    | <b>*</b>                                              | Identifiant                 |                                 |            |
| Region               | Bruxelles-Capitale                                    | Valide à partir de          |                                 | #01:00 CET |
| Ville                | Q 1000 Bruxelles ✓ *                                  | Valide jusqu'à              |                                 | #01:00 CET |
| Adresse              | New Street 26                                         |                             |                                 |            |
|                      |                                                       | ✓ Activity Address          |                                 |            |
| Coordonnees          |                                                       | Adresse                     | New Street 26<br>1000 Bruxelles | <b>•</b>   |
|                      |                                                       |                             |                                 |            |
| Identifiants d'opéra | ateur + Ajouter un identifiant                        |                             |                                 |            |
| Туре                 | Valeur                                                |                             |                                 |            |
| EORI 🗸               | BE12345X789012345<br>Format: <i>BE12345X789012345</i> |                             |                                 |            |

Le **numéro EORI** des opérateurs doit également être indiqué dans le cadre intitulé «**Identifiants d'opérateur**» dans le cas où l'opérateur <u>importerait</u> ou <u>exporterait</u> les produits concernés:

| Identifiants d'o | pérateur        | + Ajouter un identifiant |
|------------------|-----------------|--------------------------|
| Туре             | Valeur          |                          |
| EORI 🗸           | BE12345X78901   | 2345                     |
|                  | Format: BE12345 | X789012345               |

Une fenêtre contextuelle apparaîtra: vous avez la possibilité de fournir des informations complémentaires. Cliquez sur «**Envoyer une demande d'autorisation**»:

| European<br>Commission | n                            |                                            | Guide |
|------------------------|------------------------------|--------------------------------------------|-------|
|                        | Confirm autho<br>Operator 01 | prisation request for EUDR Test            |       |
|                        | Optionally, you can pro      | vide some additional useful information.   |       |
|                        | Message                      |                                            |       |
|                        | Courriel                     | aname@domain.com                           |       |
|                        | Téléphone                    | +32 02 123456                              |       |
|                        |                              | Annuler Envoyer une demande d'autorisation |       |

Une fois votre demande soumise, votre compte sera enregistré automatiquement. Veuillez vous déconnecter et vous reconnecter pour accéder à la page d'accueil de la **plateforme EUDR**:

| Commission EUDR                                                                                                    | EUDR ACCEPTANCE (THIS IS A REPLICATI                                                   | ON ENVIRONMENT. DO N                                              | Notifications                                                                 |
|----------------------------------------------------------------------------------------------------|----------------------------------------------------------------------------------------|-------------------------------------------------------------------|-------------------------------------------------------------------------------|
| EUDR > Index  C REPLICATION environment EUDR ACCEPTANCE - This environment cannot b  Documents = @ Tableau do bord = El Acteurs = @ Aide =                                                                                                    | e used to submit official DDS ×                                                        | 03/12/024 11:43:10                                                | Français (Français)                                                           |
| DG ENV Deforestation UE Redementer total account of the second of the second of the se | Mes certificats en atte                                                                | ente 🗮                                                            | Dernière connexion: 14/12/2024 14:25:19 +0100<br>CET.<br>Profils disponibles: |
| daprovisionement eztro déforestations nouver le 2010 volto de la construction de la construction de la const | ance (This is a<br>ial DDS here)                                                       | Action Pays d'origine<br>Aucun certificat en attente n'a été trou | UDR Test Operator 01                                                          |
| EUDR Acceptance - this environment hosts a future re<br>works as expected before going to Production. This ve<br>incomplete or contain bugs and therefore we provide r<br>availability, reliability or correctness.                                                                                                    | lease, to ensure everything<br>rision of the system may be<br>to guarantees concerning |                                                                   |                                                                               |
| Please take note of the following advice:<br>• Do <b>not</b> rely on this environment to perform train<br>• Do <b>not</b> rely on data entered here remaining ove<br>regularly refreshed.                                                                                                    | ng events.<br>time - the database is being                                             |                                                                   |                                                                               |
| Dernières nouvelles                                                                                                    |                                                                                        |                                                                   |                                                                               |

Toutes vos données seront affichées dans votre profil, où vous pourrez examiner votre demande. Une fois votre rôle validé, vous aurez accès à la plateforme EUDR.

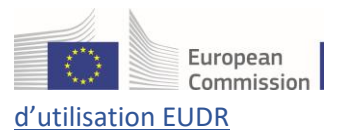

Guide

# 1.4 a) Rôle préexistant dans EUDR

Si vous avez déjà un rôle pour EUDR et que vous devez en ajouter un nouveau, cliquez sur votre adresse électronique dans le coin supérieur droit de l'écran, puis sur «Éditer votre profil»:

|                                                                     |                                                                                                    | <b>A</b> 1                                                                                                    | Notifications 0                                                               | importer-user                                                  | r1@ec-traces.eu |
|---------------------------------------------------------------------|----------------------------------------------------------------------------------------------------|----------------------------------------------------------------------------------------------------|-------------------------------------------------------------------------------|----------------------------------------------------------------|-----------------|
| Commission EUDR                                                     | EUDR ACCEPTANCE (THIS IS A REPLICATION EI<br>7.<br>05/12                                               | NVIRONMENT. DO NO<br>1.1.EUDR<br>2024 11:49:16                                                                                     | Importer USE<br>importer-user                                                 | ER ONE<br>1@ec-traces.eu                                       | 〔→ Déconnexion  |
| <b>REPLICATION environment:</b> EUDR ACCEPTANCE - This environment: | ment cannot be used to submit official DDS ×                                                           |                                                                                                    | F                                                                             | Français (Français)                                            | ~               |
| 🖺 Documents 👻 🚯 Tableau de bord 👻 🖪 Acteurs 👻 🚱 Aide 👻              |                                                                                                    |                                                                                                    |                                                                               | 🕑 Éditer votre profil                                          |                 |
| Éditer votre profil                                                 |                                                                                                    | Demander un nouveau rôle 🗸                                                                                                    | CET.                                                                          | onnexion: 14/12/2024 14:                                       | 25:19 +0100     |
| Préférences générales                                               |                                                                                                    | Informations personnelle:                                                                                                    | Profils disponi                                                               | : Operator 01                                                  |                 |
| Fuseau horaire Europe/An<br>Heure locale                            | nsterdam - heure d'Europe centrale (Europe/Amsterdam) V CET<br>: 14 décembre 2024 19:30:48 +01:00 CET. | EU login est l'endroit où si<br>personnelles. Si l'une de c<br>vous pouvez la corriger ici<br>automatiquement lors de v<br>TRACES. | ont enregistrées<br>les informations<br>. Cette correction<br>votre prochaine | s vos données<br>s est erronée<br>on apparaitra<br>connexion à |                 |
| Préférences de notification                                         |                                                                                                    | Nom Importer U<br>complet                                                                                                    | SER ONE                                                                       |                                                                |                 |

Cliquez sur «**Demander un nouveau rôle**» pour sélectionner le rôle que vous souhaitez ajouter et suivez l'une des procédures décrites ci-dessus.

| Préférences générales       Informations personnelles         Fuseau horaire       Europe/Amsterdam - heure d'Europe centrale (Europe/Amsterdam)                                                                                                    | Éditer votre profil   |                                                                                                    | De | mander un nouveau rôle <del>-</del>                                                                                            | 🚍 Enregistrer les préférences                                                                                                 |
|----------------------------------------------------------------------------------------------------|-----------------------|----------------------------------------------------------------------------------------------------|----|----------------------------------------------------------------------------------------------------|----------------------------------------------------------------------------------------------------|
| Fuseau horaire       Europe/Amsterdam - heure d'Europe centrale (Europe/Amsterdam) <ul> <li>CET</li> <li>EU login est l'endroit où sont enregistrées vos donnée personnelles. Si l'une de ces informations est erronée vous pouvez la corriger ici. Cette correction apparaîtra automatiquement lors de votre prochaine connexion à</li> </ul> EU login est l'endroit où sont enregistrées vos donnée personnelles. Si l'une de ces informations est erronée vous pouvez la corriger ici. Cette correction apparaîtra automatiquement lors de votre prochaine connexion à | Préférences générales |                                                                                                    |    | Informations personnelle                                                                                                    | S                                                                                                    |
| TRACES.                                                                                                    | Fuseau horaire        | Europe/Amsterdam - heure d'Europe centrale (Europe/Amsterdam) V CET<br>Heure locale: 14 décembre 2024 19:32:11 +01:00 CET. |    | EU login est l'endroit où s<br>personnelles. Si l'une de (<br>vous pouvez la corriger ic<br>automatiquement lors de<br>TRACES. | ont enregistrées vos données<br>ces informations est erronée<br>i. Cette correction apparaitra<br>votre prochalne connexion à |

**Remarque:** dans le cas d'un utilisateur ayant un rôle d'opérateur préexistant, le menu déroulant ne comportera que l'entrée «**Opérateur**».

## 1.5 Gérer et approuver les demandes d'utilisateurs en tant qu'administrateur

En tant qu'utilisateur privilégié («power user»), vous pouvez uniquement valider les utilisateurs **ayant demandé un rôle** à:

- un opérateur,
- une autorité ou
- un organisme de contrôle

dont vous possédez les droits d'administration.

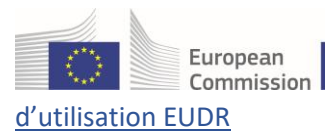

| 🖥 Documents 👻 | 🚯 Tableau de bord 👻 | Acteurs 🗸         | ③ Aide ▼                   |            |
|---------------|---------------------|-------------------|----------------------------|------------|
|               |                     | Entités           |                            |            |
|               |                     | Opérateurs        |                            | ONE        |
|               |                     | opérateurs        | er, enregistrer de nouveau | 14:25:1    |
|               |                     | Autorités         |                            |            |
|               |                     | Gérer les autorit | és, activités,             | ement:     |
|               |                     | Individus         |                            | Do no      |
|               |                     | Utilisateurs      |                            | nment      |
|               |                     | Rechercher, val   | der, gerer les roles       | gog to Pro |
|               |                     | incom             | plete or contain bugs      | and theref |

Pour valider le rôle d'un utilisateur, cliquez sur «Acteurs» dans le menu, puis sur «Utilisateurs»:

#### **Remarque:**

vous avez plusieurs possibilités pour trouver les utilisateurs qui attendent la validation de leur rôle:

- Cliquer sur «**Rechercher des demandes en attente**»: tous les utilisateurs qui attendent votre validation s'afficheront.
- Utiliser la barre de recherche: saisissez le nom de l'utilisateur que vous recherchez dans le champ de recherche, puis cliquez sur «**Recherche**».
- Utiliser la fonction de «**Recherche avancée**».

| Rechercher<br>des<br>utilisateurs |                         |                                                         | Secher Recher | cher des demandes en at |
|-----------------------------------|-------------------------|---------------------------------------------------------|---------------|-------------------------|
| Recherche:                        | Rechercher par nom, pré | nom ou adresse de courrier électronique                 | Q Recherche   | Recherche avancée ▶     |
| Nom complet 🎝                     | Nom du compte           | Organismes                                              |               | Demière<br>connexion    |
|                                   |                         | Cliquez sur le bouton <b>Recherche</b> pour trouver des | utilisateurs. |                         |

Une fois l'utilisateur trouvé, cliquez sur son nom pour afficher les informations.

Cliquez sur le bouton de la coche verte pour valider la demande de rôle concernée, puis cliquez sur «Enregistrer». L'utilisateur que vous venez de valider possède à présent le statut Valide.

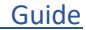

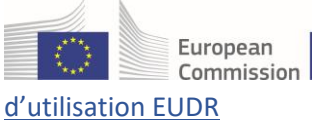

|                                    | Ajouter un nouveau rôle -   |
|------------------------------------|-----------------------------|
| 0 Supprimé 🗸 0 Demandé 🗸 0 Su      | uspendu 🗸 1 Valide          |
| Valide                             |                             |
|                                    | Administrateur              |
| Use                                | of organisation eSeal       |
| Electronic seal                    | manager / requester         |
| Issuing of organic                 | c operator certificates     |
|                                    |                             |
| 🕤 🕞 C' Annuler 🚍 Enr               | registrer les modifications |
| Rôles de sécurité joints & Groupes | P Assign WS access -        |

**Remarque:** veillez à ce que l'opérateur auquel l'utilisateur a demandé d'être lié a bien le statut «**Valide**» avant de valider le rôle de l'utilisateur.

1.6 Comment attribuer le rôle d'administrateur à des utilisateurs supplémentaires de votre entreprise

Si vous souhaitez que cet utilisateur soit un **utilisateur privilégié** («power user») et qu'il puisse valider ses collègues au sein de son autorité/opérateur/organisme de contrôle, cochez l'**icône bleue** à droite, puis cliquez sur «**Enregistrer**».

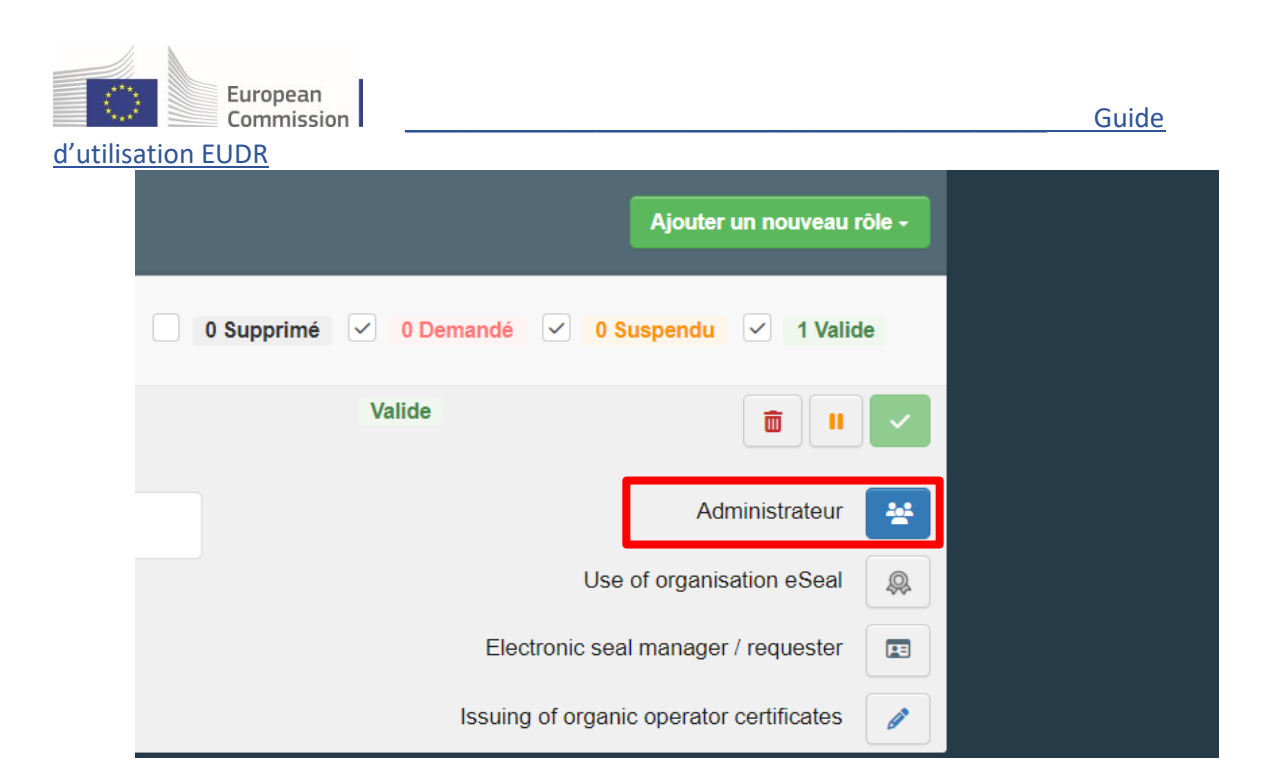

| 🕤 🕞 C <sup>e</sup> Annuler      | Enregistrer les modifications |
|---------------------------------|-------------------------------|
| Rôles de sécurité joints & Grou | upes 🔎 Assign WS access 🗸     |
|                                 |                               |

# 1.7 Comment accéder à la page d'accueil d'EUDR

Lorsque vous êtes connecté(e) à la plateforme EUDR, sélectionnez l'élément «**EU Deforestation**» dans le menu «**Documents**»:

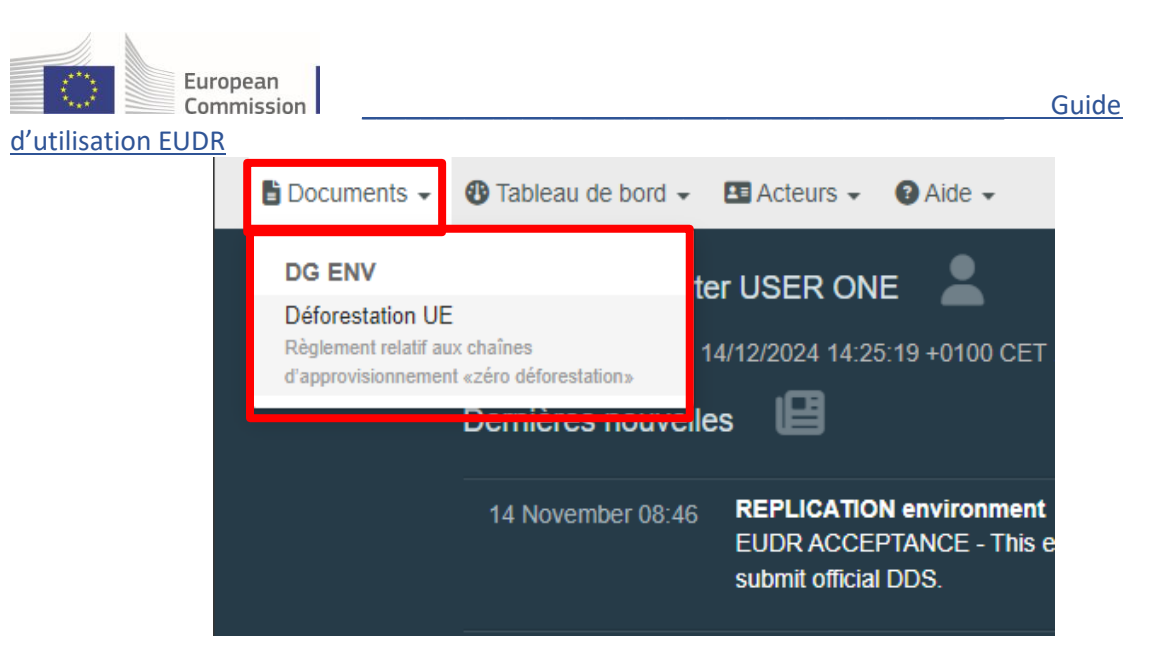

Le système affiche alors la **page d'accueil du système EUDR**, qui fait office de tableau de bord des DDR. Ce tableau de bord contient un champ «**Recherche**» et un tableau de «**Résultat**s». Ce tableau récupère par défaut toutes les DDR que votre rôle dans EUDR vous permet de visualiser.

|                                     |                                 |                   |                                                                      | <b>ب</b> ۱      | Notifications 0      | env-testuser18@ec-traces.e |
|-------------------------------------|---------------------------------|-------------------|----------------------------------------------------------------------|-----------------|----------------------|----------------------------|
| Commission<br>européenne EUDR       | EUDR ACCEPTA                    | NCE (THIS I       | IS A REPLICATION ENVIRON<br>7.1.2.EUDR-SNAPSH<br>13/12/2024 20 06:16 | MENT. DO NO     | OT SUBMIT OFFI       | CIAL DDS HERE)             |
| BERLIGATION contracts FURD ACCER    | TANOE This services mark        |                   | euterit efficiel DDO                                                 |                 |                      |                            |
| SREPLICATION environment EUDR ACCEP | TANCE - This environment        | cannot be used to | Submit onicial DDS ~                                                 |                 |                      |                            |
| 🖺 Documents 👻 🚯 Tableau de bord 👻 🔛 | Acteurs 👻 🔞 Aide 👻              |                   |                                                                      |                 |                      |                            |
| Recherche - Déclara                 | ation de diligei                | nce raisor        | nnée                                                                 |                 |                      | Créer 🕶                    |
| Recherche: Recherche par numér      | o de référence ou numéro DD     | R                 | Q Recherche                                                          | Recherche avand | zée ▶ 30 / <b>39</b> |                            |
| Numéro de référence                 | Réf. interne de<br>l'entreprise | Activité          | Marchandise(s) ou produit(s)                                         | Statut          | Date de soumission   |                            |
| 24BECWRRY93661                      | REF-0000099916                  | Import            | 1201<br>Fèves de soja, même concassées                               | Available       | 16/12/2024 11:19     | œ                          |
|                                     | REF-0000099915                  | Import            | 1201<br>Fèves de soja, même concassées                               | Draft           |                      | C.                         |
| ■ 24BEGQNRP93660 \Xi                | REF-0000099914                  | Import            | 1201<br>Fèves de soja, même concassées                               | Available       | 16/12/2024 10:39     | ¢.                         |

**Remarque:** les DDR qu'un utilisateur peut visualiser et rechercher dépendent du/des rôle(s) de l'utilisateur. Les rôles déterminent également les activités que les utilisateurs peuvent effectuer concernant ces DDR. Le tableau suivant précise les règles d'accès.

| Rôle de l'utilisateur | Accès aux DDR                                                                                                    | Activités DDR                                                                                    |
|-----------------------|----------------------------------------------------------------------------------------------------|--------------------------------------------------------------------------------------------------|
| Opérateur             | Toutes les DDR créées par<br>l'opérateur                                                                                               | Importation, Exportation et<br>Production nationale                                              |
| Commerçant            | Toutes les DDR créées par le<br>commerçant                                                                                             | Commerce                                                                                         |
| Représentant habilité | Toutes les DDR créées par le<br>«représentant habilité» dans son<br>rôle d'«opérateur représentant» ou<br>de «commerçant représentant» | Toutes les activités des<br>opérateurs pour l'opérateur, et<br>le commerce pour le<br>commerçant |

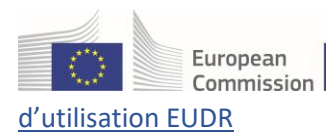

# 2. Créer une nouvelle déclaration de diligence raisonnée (DDR)

Sur la page d'accueil, cliquez sur «**Documents**», puis sur «**EU Deforestation**»:

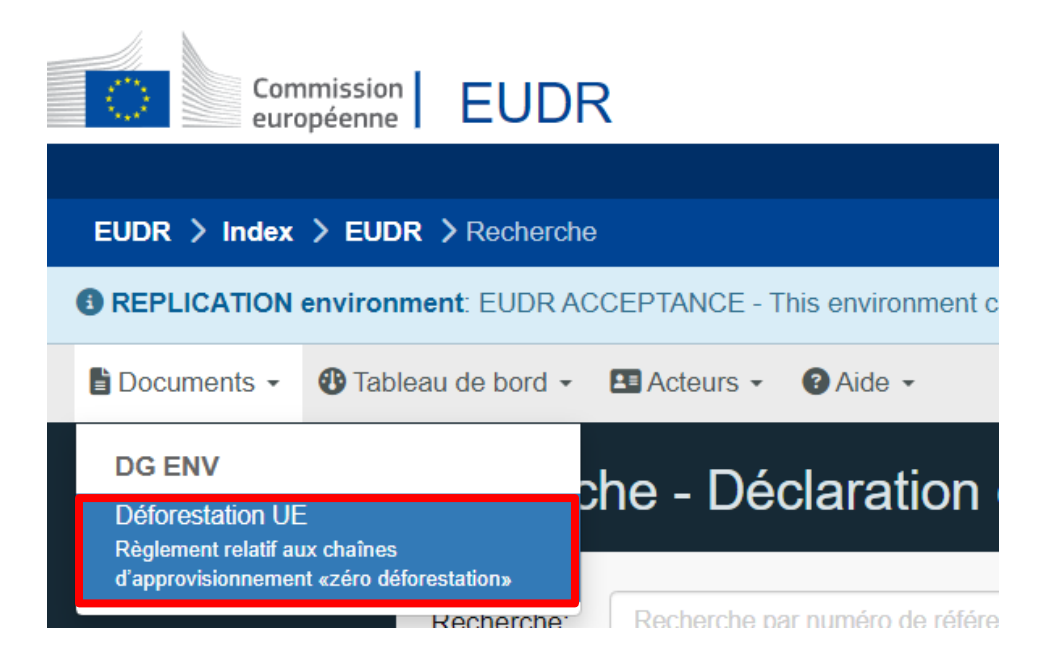

Cliquez sur le bouton bleu «Créer».

| Recherc    | he - Déclaration de diligence raisonnée                |                     |                | Créer +                                                                                                    |
|------------|--------------------------------------------------------|---------------------|----------------|----------------------------------------------------------------------------------------------------|
| Recherche: | Recherche par numéro de référence ou numéro DDR Q Rect | Recherche avancée ) | 30 / <b>48</b> | + En tant que commerçant<br>+ En tant qu'opérateur<br>+ Commerçant représentant<br>+ Onérateur représentant |
|            |                                                        |                     |                |                                                                                                    |

## 2.1 Rubriques de la DDR

**Remarque:** vous serez guidé(e) étape par étape pour affiner successivement les informations des demandes de DDR. Chacune des étapes repose sur les informations fournies dans les rubriques précédentes. Le tableau suivant précise l'objet de ces rubriques.

| Cadre   | Rubrique de la<br>DDR  | Description de la rubrique                                                                                                    |
|---------|------------------------|----------------------------------------------------------------------------------------------------|
| Cadre 1 | Numéro de<br>référence | Il s'agit du numéro de référence de la DDR: un numéro,<br>unique pour chaque DDR soumise, indiqué dans la<br>déclaration en douane, dans la rubrique «document<br>d'accompagnement» (numéro de référence et type de<br>document TARIC). |

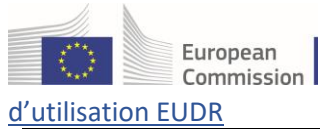

Guide

|         |                                                   | Le numéro de vérification est un jeton de sécurité connu<br>seulement du déclarant (opérateur, commercant ou                                                                                                    |
|---------|---------------------------------------------------|----------------------------------------------------------------------------------------------------|
|         | Numéro de<br>vérification                         | représentant habilité, le cas échéant) et de l'autorité<br>compétente. Il peut être communiqué de manière<br>confidentielle, avec le numéro de référence, à un opérateur<br>ou commerçant en aval ou un représentant habilité qui<br>souhaite inclure la référence d'une DDR en amont dans sa<br>propre DDR.                                                                                                    |
|         | Référence interne<br>de l'entreprise              | Il s'agit d'un numéro de référence interne informel et non<br>structuré, qui peut être introduit par l'opérateur déclarant ou,<br>s'il reste vide, est généré par le système. Il est destiné à une<br>utilisation interne uniquement pour faciliter la récupération<br>(recherche) de DDR dont le statut est PROJET ou SOUMIS,<br>lorsqu'un numéro de référence DDR n'a pas encore été mis<br>à la disposition de l'opérateur.<br><b>Conseil:</b> veuillez ne pas utiliser d'espaces, car cela peut<br>avoir une incidence sur les recherches ultérieures.                                                                                                    |
| Cadre 2 | Activité                                          | <ul> <li>L'une des options suivantes doit être sélectionnée:</li> <li>1. Importation - si le produit concerné entre sur le marché de l'Union et est déclaré pour «mise en libre pratique» auprès des douanes.</li> <li>2. Exportation - dans le cas où le produit concerné quitte le marché de l'Union et est déclaré pour «exportation» auprès des douanes.</li> <li>3. Production nationale - si le produit concerné est produit ou fabriqué dans l'Union.</li> <li>4. Commerce - si le produit concerné est mis à disposition sur le marché.</li> </ul>                                                                                                    |
| Cadre 3 | Nom et adresse de<br>l'opérateur/du<br>commerçant | <ol> <li>Si l'utilisateur n'est enregistré que dans une seule entité<br/>d'opérateur, les champs de ce cadre sont remplis<br/>automatiquement et ne peuvent pas être modifiés.</li> <li>Si l'utilisateur est enregistré dans plusieurs entités<br/>d'opérateur, le champ «Nom» propose une liste déroulante<br/>de tous les enregistrements d'utilisateurs pouvant être<br/>sélectionnés.</li> <li>Si l'utilisateur est un représentant habilité, il doit remplir<br/>tous les champs du cadre. Il apparaîtra également dans un<br/>cadre distinct intitulé «Représentant habilité».</li> </ol>                                                                                                    |
| Cadre 4 | Lieu d'activité                                   | Le contenu de cette rubrique dépend de l'activité sélectionnée<br>dans le cadre 2. Il s'agit d'un ensemble d'informations non<br>obligatoires. En fournissant les informations prévues dans ce<br>champ, vous facilitez l'interaction avec l'autorité compétente<br>concernée en cas de questions complémentaires relatives à la<br>DDR.<br>Il peut contenir trois champs distincts, selon le type d'activité<br>sélectionné dans le champ «2. Activité»:<br><b>Pays d'activité</b> : l'utilisateur peut sélectionner ce champ<br>lorsqu'ils choisit l'activité «Importation» ou «Production<br>nationale» comme opérateur ou «Commerce» comme<br>commerçant dans le cadre «2. Activité». Dans ce champ, |

| European   |                                                                                                    |                                                                                                    |
|------------|----------------------------------------------------------------------------------------------------|----------------------------------------------------------------------------------------------------|
| Commission |                                                                                                    | Guide                                                                                                    |
|            |                                                                                                    | l'utilisateur peut saisir l'État membre dans lequel les produits<br>concernés que couvre la DDR sont placés ou mis à disposition<br>sur le marché de l'Union. Si un utilisateur souhaite placer ou<br>mettre à disposition sur le marché les produits dans l'État<br>membre dans lequel il est établi, il peut copier cet État<br>membre au moyen d'un bouton situé à côté du menu<br>déroulant.<br><b>Pays d'entrée</b> : l'utilisateur peut sélectionner ce champ<br>lorsqu'il choisit l'activité «Importation» dans le cadre «2.<br>Activité». Dans ce champ, l'utilisateur peut saisir l'État<br>membre dans lequel les produits que couvre la DDR feront<br>l'objet de la procédure douanière de «mise en libre pratique».<br><b>Pays de sortie</b> : l'utilisateur peut sélectionner ce champ<br>lorsqu'il choisit l'activité «Exportation» dans le cadre «2.<br>Activité». Dans ce champ, l'utilisateur peut sálectionner ce champ<br>lorsqu'il choisit l'activité «Exportation» dans le cadre «2.                                                                                                    |
| Cadre 5    | Communication à<br>l'intention de<br>l'autorité<br>compétente                                                                                                    | Il s'agit d'un champ de texte libre facultatif destiné à des<br>observations faites par l'utilisateur de l'opérateur déclarant à<br>l'intention de l'autorité compétente.                                                                                                    |
| Cadre 6    | Informations sur la<br>marchandise ou le<br>produit<br>(Si une déclaration<br>référencée<br>contenant la<br>géolocalisation de<br>la/des<br>marchandise(s) ou<br>du/des produit(s)<br>est déclarée, les<br>informations<br>relatives à la<br>géolocalisation de<br>ces marchandises<br>ou produits ne sont<br>pas requises dans le<br>cadre 6 de la DDR.) | <ul> <li>Un(e) ou plusieurs marchandises ou produits doivent être sélectionné(e)s dans une liste. Remarques:</li> <li>1. La description de la marchandise/du produit est obligatoire.</li> <li>2. Pour les activités d'importation ou d'exportation, la masse nette (en kg) est obligatoire. Sinon, au moins une unité de mesure doit être fournie: masse nette en kg, volume en m³ ou unités supplémentaires (le cas échéant pour le CODE SH concerné conformément à l'annexe II du règlement).</li> <li>3. Les noms scientifiques sont obligatoires pour les produits relevant de la marchandise «Bois». Ils sont facultatifs dans tous les autres cas. Plusieurs noms scientifiques peuvent être fournis, en particulier si le produit contient plusieurs produits portant des noms scientifiques différents.</li> <li>4. La section «Lieu de production» doit être remplie, sauf si l'utilisateur n'est ni l'importateur ni le premier producteur. Un ou plusieurs lieux de production peuvent être indiqués et doivent comporter les informations obligatoires suivantes: coordonnées de géolocalisation («Importer un fichier GeoJson» ou utiliser manuellement l'«outil cartographique GeoEditor»), «Pays de production», «Superficie (ha)» et «Type». La «Description du lieu de production» est facultative, mais recommandée.</li> </ul> |

# Étape 1

Une nouvelle fenêtre apparaît pour demander un numéro de référence interne.

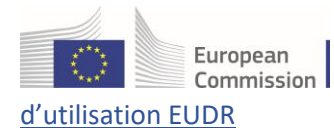

Guide

|                  | Numéro de référence interne                                                                                                    | ×   | ) <sup>.</sup> |
|------------------|----------------------------------------------------------------------------------------------------|-----|----------------|
| iio<br>AN<br>tei | Veuillez fournir votre numéro de référence interne pour la DDR. Si aucun numéro n'est fourni, le système en attribuera un.<br>Veuillez noter qu'il ne s'agit pas de l'identifiant de référence de la DDR et qu'il n'est fourni qu'à titre de référence. Ce numéro<br>de référence interne sera attribué et visible lors de la première sauvegarde de la nouvelle DDR.<br>Numéro de référence interne: |     |                |
| )                |                                                                                                    |     |                |
|                  | <b>✓Confirm</b> ×Annu                                                                                                    | ler |                |
| e ré             | eférence 2. Activité                                                                                                    |     |                |

Si aucun numéro n'est fourni, le système en attribuera un lorsque la nouvelle DDR sera sauvegardée pour la première fois. Cliquez sur le bouton «**Confirmer**» et vous serez redirigé(e) vers la page suivante.

#### Étape 2

Cette étape porte sur un nouveau document de déclaration à remplir, dont les champs obligatoires sont marqués d'un astérisque rouge \*.

| Nouvelle déclaration                                 |           |                     |         |                        |      |                          | NEW         |
|------------------------------------------------------|-----------|---------------------|---------|------------------------|------|--------------------------|-------------|
| Déclaration<br>Details                               |           |                     |         |                        |      |                          |             |
| 1. Numéro de référence                               |           | 2. Activité         |         |                        |      |                          | *           |
|                                                      |           |                     | Import  | C Export               |      | O Domestic               |             |
| 3. Nom et adresse de l'opérateur/du commerça         | nt *      | 4. Lieu d'ac        | ctivité |                        |      |                          |             |
| Nom ⑦ Test Operator Cloud                            | Valide    | Pays<br>d'activité: | Aucu    | ne sélection de pa     | Copi | er le pays de l'opérateu |             |
| Pays Belgique Code ISO BE                            |           | Pays<br>d'entrée:   | Aucu    | ne sélection de pa 🗸   |      |                          |             |
| 5. Informations supplémentaires                      |           |                     |         |                        |      |                          |             |
|                                                      |           |                     |         |                        |      |                          |             |
|                                                      |           |                     |         |                        |      |                          | 11          |
| 6. Marchandise(s) ou produit(s)                      |           |                     |         |                        |      |                          | *           |
| +Ajouter une marchandise ou un produit ×Retirer tout |           |                     |         |                        |      |                          |             |
| Masse n                                              | ette (kg) | Volume (m³)         |         | Unités supplémentaires | ;    | Zone (ha)                |             |
| Totaux:                                              | 0.00      |                     | 0.00    |                        | 0    |                          | 0.00        |
|                                                      |           |                     |         |                        |      |                          |             |
| Fermer Créé par {0} le                               |           |                     |         |                        |      |                          | Enregistrer |

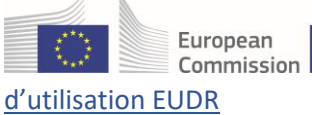

Pour commencer à remplir les informations sur la/les marchandise(s) ou le(s) produit(s), cliquez sur le bouton **«+ Ajouter une marchandise ou un produit**».

**Remarque:** s'il est fait référence à une déclaration antérieure référencée qui contient la géolocalisation de toutes les marchandises ou tous les produits, les informations relatives à la géolocalisation de ces marchandises ou produits ne sont pas requises dans le cadre 6 de la DDR. Pour les parties des produits concernés qui n'ont pas fait l'objet d'une diligence raisonnée, les opérateurs doivent faire preuve de diligence raisonnable et fournir la géolocalisation.

Pour ajouter un(e) ou plusieurs marchandises ou produits, sélectionnez-le(s) dans la liste de codes en utilisant la structure arborescente interactive ou en saisissant un mot-clé dans le champ de recherche pour trouver le code SH souhaité.

| HS-Code                                                                                                    | ×      |
|----------------------------------------------------------------------------------------------------|--------|
| 12 Of Accuration Presentationner to                                                                                                    | ut     |
| + 01 ANIMAUX VIVANTS                                                                                                    |        |
| + 02 VIANDES ET ABATS COMESTIBLES                                                                                                    | - 1    |
| + 09 CAFÉ, THÉ, MATÉ ET ÉPICES                                                                                                    |        |
| + 12 GRAINES ET FRUITS OLÉAGINEUX; GRAINES, SEMENCES ET FRUITS DIVERS; PLANTES INDUSTRIELLES OU MÉDICINALES; PAILLES<br>ET FOURRAGES                                            |        |
| + 15 GRAISSES ET HUILES ANIMALES, VÉGÉTALES OU D'ORIGINE MICROBIENNE ET PRODUITS DE LEUR DISSOCIATION; GRAISSES<br>ALIMENTAIRES ÉLABORÉES; CIRES D' ORIGINE ANIMALE OU VÉGÉTALE |        |
| + 16 PRÉPARATIONS DE VIANDE, DE POISSONS, DE CRUSTACÉS, DE MOLLUSQUES, D'AUTRES INVERTÉBRÉS AQUATIQUES OU<br>D'INSECTES                                                         |        |
| + 18 CACAO ET SES PRÉPARATIONS                                                                                                    | - 1    |
| + 23 RÉSIDUS ET DÉCHETS DES INDUSTRIES ALIMENTAIRES, ALIMENTS PRÉPARÉS POUR ANIMAUX                                                                                             |        |
| + 29 PRODUITS CHIMIQUES ORGANIQUES                                                                                                    |        |
| + 38 PRODUITS DIVERS DES INDUSTRIES CHIMIQUES                                                                                                    |        |
| + 40 CAOUTCHOUC ET OUVRAGES EN CAOUTCHOUC                                                                                                    |        |
| + 41 PEAUX (AUTRES QUE LES PELLETERIES) ET CUIRS                                                                                                    |        |
| + 44 BOIS, CHARBON DE BOIS ET OUVRAGES EN BOIS                                                                                                    |        |
| + 47 PÂTES DE BOIS OU D'AUTRES MATIÈRES FIBREUSES CELLULOSIQUES; PAPIER OU CARTON À RECYCLER (DÉCHETS ET                                                                        |        |
| 0 élément(s) sélectionné(s). Annuler                                                                                                    | / Fait |

Après avoir sélectionné le code de la marchandise, veuillez fournir les informations obligatoires supplémentaires telles que la description de la marchandise ou du produit et la quantité, et remplir les autres champs facultatifs.

| Commission                                                                                                    |                                                                               |                                                       |                                     |                                                 | Guide                  |
|----------------------------------------------------------------------------------------------------|-------------------------------------------------------------------------------|-------------------------------------------------------|-------------------------------------|-------------------------------------------------|------------------------|
| tilisation EUDR                                                                                                    |                                                                               |                                                       |                                     |                                                 |                        |
| /larchandise(s) ou produit(s)                                                                                                    |                                                                               |                                                       |                                     |                                                 |                        |
| +Ajouter une marchandise ou un produit XRetirer tout                                                                                                    |                                                                               |                                                       |                                     |                                                 |                        |
|                                                                                                    | Masse nette (kg)                                                              | Volume (m³)                                           | Unités                              | supplémentaires                                 | Zor                    |
|                                                                                                    |                                                                               |                                                       |                                     |                                                 |                        |
| 12 GRAINES ET FRUITS OLÉAGINEUX; GRAINES,<br>FOURRAGES                                                                                                    | 20000.<br>SEMENCES ET FRUITS DIVI                                             | ERS; PLANTES INDUST                                   | 0.00<br>RIELLES OU MÉDI             | 0<br>CINALES; PAILLES                           |                        |
| taux:                                                                                                    | 20000.<br>SEMENCES ET FRUITS DIVI                                             | 00<br>ERS; PLANTES INDUST                             | 0.00<br>RIELLES OU MÉDIO            | 0<br>CINALES; PAILLES                           | Superficie totale (ha) |
| taux:<br>2 GRAINES ET FRUITS OLÉAGINEUX; GRAINES,<br>TFOURRAGES<br>1201 Fèves de soja, même concassées<br>escription de la/des marchandise(s) et du/des produit(s) *<br>toya Test                   | 20000.<br>SEMENCES ET FRUITS DIVI<br>Masse nette (kg) *<br>2000               | OO<br>ERS; PLANTES INDUST<br>Volume (m <sup>3</sup> ) | 0.00<br>RIELLES OU MÉDI             | 0<br>CINALES; PAILLES<br>upplémentaires         | Superficie totale (ha) |
| taux:<br>2 GRAINES ET FRUITS OLÉAGINEUX; GRAINES,<br>FOURRAGES<br>1201 Fèves de soja, même concassées<br>vescription de la/des marchandise(s) et du/des produit(s) *<br>ioya Test                   | 20000.<br>SEMENCES ET FRUITS DIVI<br>Masse nette (kg) *<br>2000               | ERS; PLANTES INDUST                                   | 0.00<br>RIELLES OU MÉDI             | 0<br>CINALES; PAILLES<br>upplémentaires<br>Sε ♥ | Superficie totale (ha) |
| taux:<br>2 GRAINES ET FRUITS OLÉAGINEUX; GRAINES,<br>FOURRAGES<br>1201 Fèves de soja, même concassées<br>escription de la/des marchandise(s) et du/des produit(s) *<br>oya Test<br>Nom scientifique | 20000.<br>SEMENCES ET FRUITS DIVI<br>Masse nette (kg) *<br>2000<br>Nom commun | OO<br>ERS; PLANTES INDUST<br>Volume (m <sup>3</sup> ) | 0.00<br>RIELLES OU MÉDI<br>Unités s | 0<br>CINALES; PAILLES<br>upplémentaires         | Superficie totale (ha) |

**Remarque:** une fois les informations relatives à la marchandise remplies, veuillez passer directement au <u>point 2.3 a</u> si vous n'êtes pas l'importateur ou le premier producteur.

2.2 Fichier GeoJson et GeoEditor

## 2.2 a) Outil cartographique GeoEditor

<u>A) Si vous n'avez pas de fichier GeoJson préparé à l'avance:</u> cliquez sur «+ Ajouter un lieu de production», puis sur le symbole de l'outil cartographique et suivez ces étapes:

| ( | + Ajout | er un lieu de production |                                            |                    |                         | 0      | <b>≟</b> Import 🕝 Exporter                                            |     |   |
|---|---------|--------------------------|--------------------------------------------|--------------------|-------------------------|--------|-----------------------------------------------------------------------|-----|---|
|   | 1       | Nom du producteur        | Pays de production : * Aucune sélection de | <ul><li></li></ul> | Superficie totale (ha): |        | Sélectionner la géolocalisation au<br>moyen de l'outil cartographique | · @ | Â |
|   |         | # Description du lieu d  | le production                              |                    | Zone (ha) *             | Type * | Actions                                                               | •   |   |
|   |         |                          |                                            |                    |                         |        |                                                                       | ц   |   |
|   |         |                          |                                            |                    |                         |        |                                                                       | ×   | • |

1. Rechercher par mot-clé: saisissez un nom de lieu, par exemple: «Belgique», et appuyez sur Entrée.

**Remarque:** si vous savez où se trouve le lieu de production, vous pouvez directement naviguer vers la zone et zoomer sans effectuer de recherche.

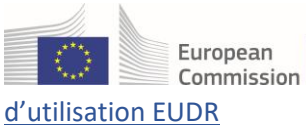

300 km

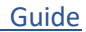

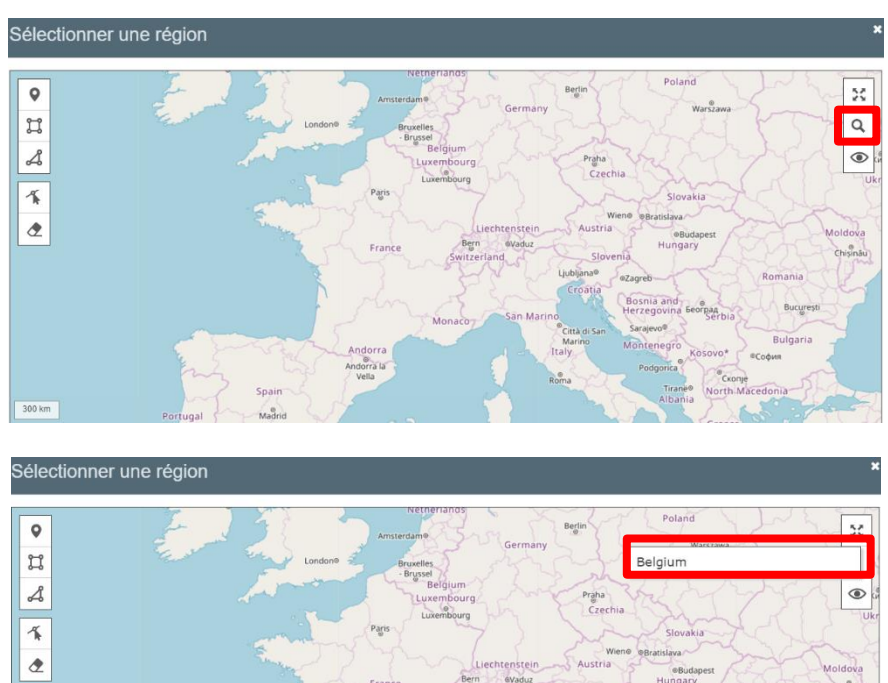

2. Le résultat de la recherche affichera des emplacements et vous pouvez zoomer dans la zone que vous aurez choisie. Vous pouvez également cliquer sur le bouton «GO TO» dans l'une des entrées des résultats de recherche, afin de zoomer dans cette zone de la carte.

Andorra la Vella

Madrid

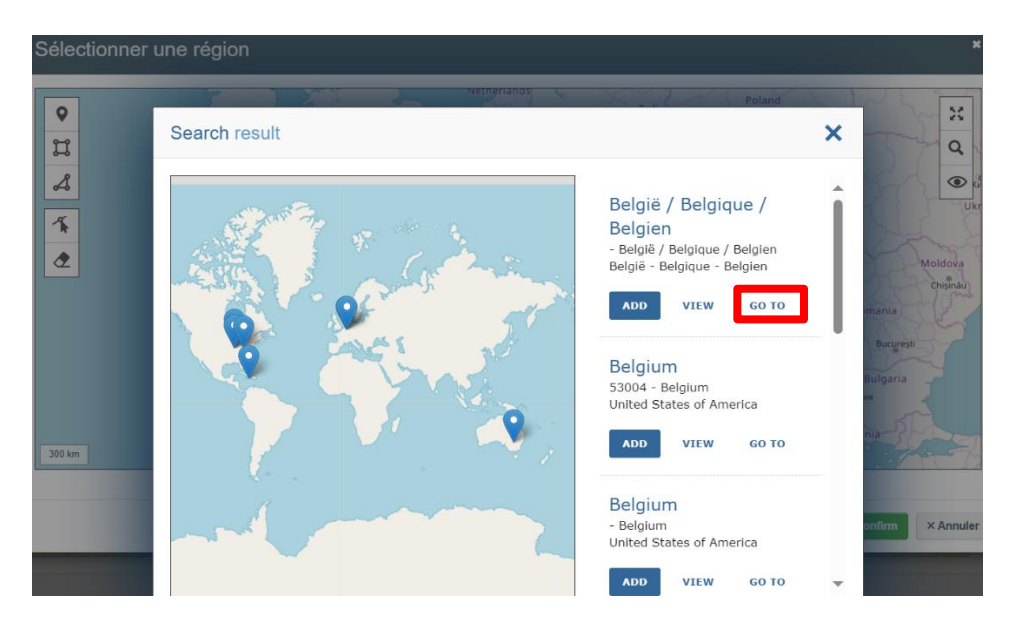

**Remarque:** veuillez ne pas cliquer sur le bouton «**Confirmer**» après avoir saisi le mot-clé. Sinon, la fenêtre contextuelle de GeoEditor se fermera sans qu'aucune sélection n'ait été faite.

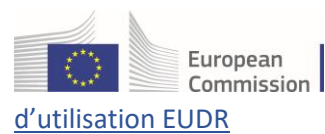

3. Outil polygone ou rectangle: définissez des zones délimitées à l'aide de l'outil polygone.

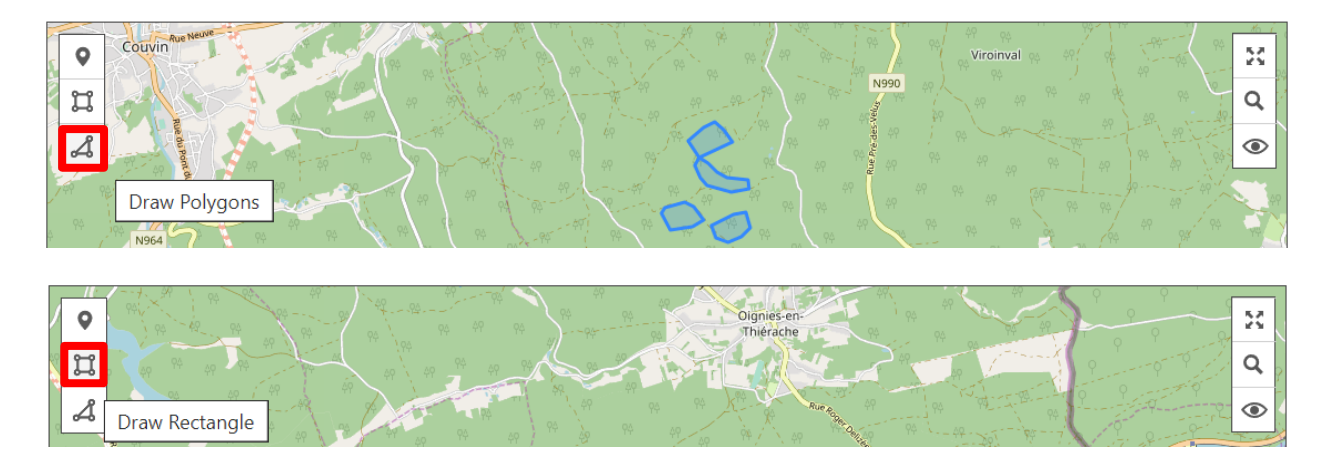

Après avoir effectué votre sélection, cliquez sur «**Confirmer**» pour transférer les coordonnées vers le formulaire DDR.

## 2.2 b) Fichier GeoJson

<u>B) Si vous avez un fichier Geolson à importer</u>: cliquez sur le bouton «**Importer**» pour importer un fichier pour l'ensemble de la marchandise, ou sur le symbole «**Importer Geolson**» pour importer un fichier propre au lieu de production de la marchandise, puis suivez ces étapes:

| + | Ajoute | er un lieu de production            |                         |                         |        | ⊘ ≰Import 🕜 Exporter 🕮 | 1 |   |
|---|--------|-------------------------------------|-------------------------|-------------------------|--------|------------------------|---|---|
| ( | 1      | Nom du producteur                   | Pays de production : *  | Superficie totale (ha): |        |                        |   |   |
|   |        |                                     | Aucune sélection de 🗸 🌐 | 0.00                    |        | Importer Geojson       | * |   |
|   |        | # Description du lieu de production |                         | Zone (ha) *             | Type * | Action                 | 9 |   |
|   |        |                                     |                         |                         |        |                        | Ц |   |
|   |        |                                     |                         |                         |        |                        | × | - |

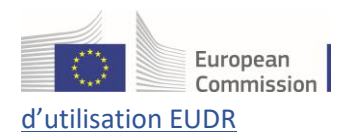

 Lors de l'ouverture du fichier, le système affichera en détail les données du document Json. Cliquez sur «Confirmer» pour continuer.

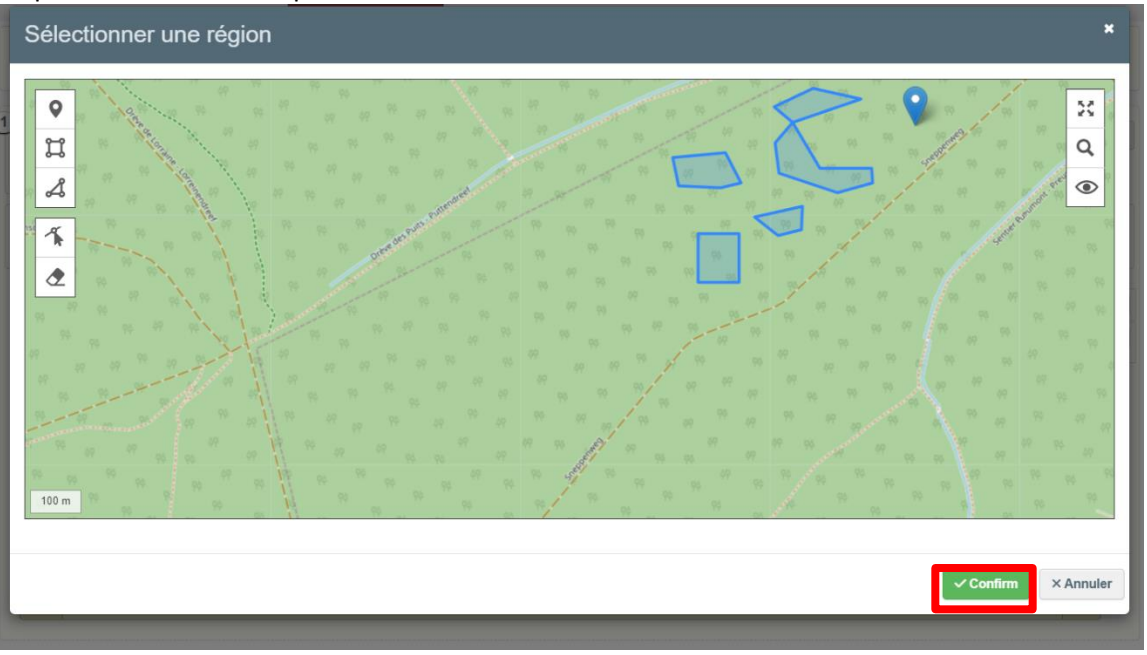

**Remarque:** si vous souhaitez concevoir vos propres fichiers de données de géolocalisation pour le chargement des DDR, le système prend en charge le format de fichier EPSG:4326.

2. Remplissez le champ obligatoire «**Pays de production**», puis cliquez sur «**Enregistrer**» et «**Confirmer**». La DDR sera enregistrée dans la base de données avec un numéro de référence interne.

| escript | otion de la/des marchandise(s) et du/des pr                                        | oroduit(s) * N | lasse nette (kg) *         |                     | Volume (m3)                                                       | Unités supp                    | lémentaires        |                         | Superficie t      | otale (ha | 3)                                             |
|---------|------------------------------------------------------------------------------------|----------------|----------------------------|---------------------|-------------------------------------------------------------------|--------------------------------|--------------------|-------------------------|-------------------|-----------|------------------------------------------------|
| oya Tes | st                                                                                 |                |                            | 20000               |                                                                   |                                | Se                 | ~                       |                   |           | 8                                              |
| Nom s   | scientifique                                                                       | Ν              | lom commun                 |                     |                                                                   |                                |                    |                         |                   |           |                                                |
| No      | om scientifique                                                                    |                | Nom commun                 |                     |                                                                   |                                |                    |                         |                   |           |                                                |
|         |                                                                                    |                |                            |                     |                                                                   |                                |                    |                         |                   |           | -                                              |
| - Ajout | ter un lieu de production                                                          |                |                            |                     |                                                                   |                                | ⊘ <u></u> simp     | ort                     | ලි Expo           | orter 🏛   | U                                              |
| Ajout   | Iter un lieu de production                                                         | Pays de prod   | luction : *                |                     | Superficie totale (ha):                                           |                                | ⊘ ≰Imp             | ort                     | ලි Expo           | orter     |                                                |
| Ajout   | Nom du producteur                                                                  | Pays de prod   | luction : *<br>gique (BE)  | × 🕀                 | Superficie totale (ha):<br>89.92                                  |                                | ⊘ <u>≭</u> lmp     | ort                     | ලි Expo           | orter     |                                                |
| 1       | Iter un lieu de production Nom du producteur Test # Description du lieu de product | Pays de prod   | luction : *<br>igique (BE) | <b>→</b>            | Superficie totale (ha):<br>89.92<br>Zone (ha) *                   | Туре *                         | <b>o لیس</b><br>Ad | ort                     | ලි Expo           | orter     |                                                |
| 1       | Nom du producteur<br>Test<br># Description du lieu de producte<br>1                | Pays de prod   | luction : *<br>gique (BE)  | ~                   | Superficie totale (ha):<br>89.92<br>Zone (ha) *<br>46.83          | Type *<br>Polygone             |                    | ort<br>ctions<br>+      | ලි Expo           | orter     |                                                |
| 1 Ajout | Nom du producteur Test # Description du lieu de producte 1 2                       | Pays de prod   | luction : *<br>gique (BE)  | <ul><li>●</li></ul> | Superficie totale (ha):<br>89.92<br>Zone (ha) *<br>46.83<br>22.45 | Type *<br>Polygone<br>Polygone |                    | ort<br>ctions<br>+<br>+ | ලි Expo<br>ම<br>ම | orter     | и<br>В<br>С<br>С<br>С<br>С<br>С<br>С<br>С<br>С |

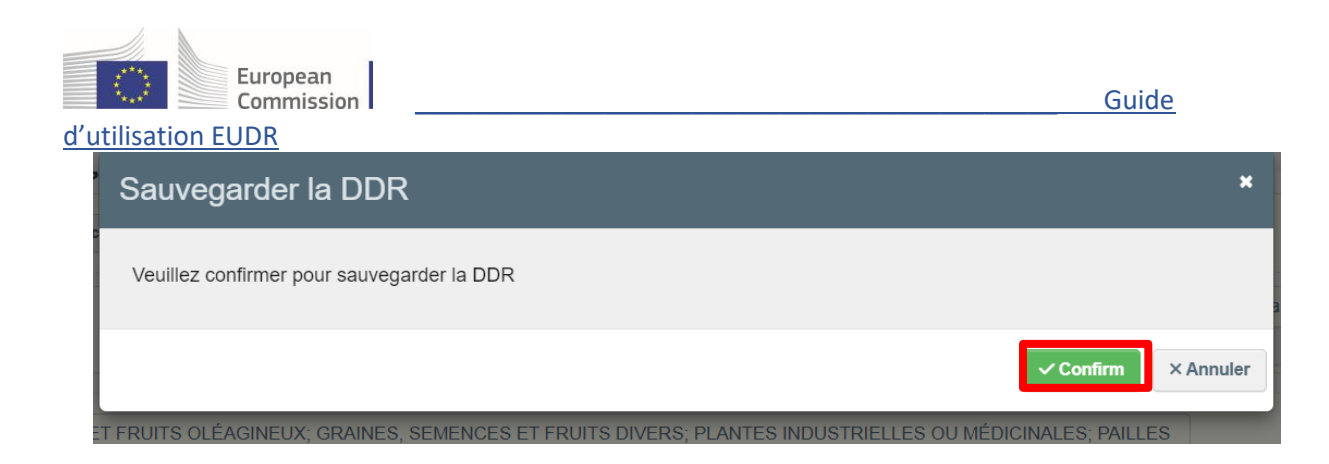

## Étape 3

Pour finaliser la soumission, après avoir examiné toutes les informations figurant sur le document, cliquez sur **«Soumettre**», puis sur **«Confirmer et signer**».

|      | 1   | Nom du producteur                            | Pays d    | e production : * |            | Superficie totale (ha): |                     |                             |               |           |
|------|-----|----------------------------------------------|-----------|------------------|------------|-------------------------|---------------------|-----------------------------|---------------|-----------|
|      |     | Test                                         |           | Belgique (BE)    | ~ <b>(</b> | 89.                     | 02                  |                             | *             |           |
|      |     | # Description du lieu de production          |           |                  |            | Zone (ha) *             | Type *              | Actions                     | 0             |           |
|      |     | 1                                            |           |                  |            | 46.83                   | Polygone            | × + 0                       |               |           |
| Ferr | ner | Créé par Test Operator Cloud le Tue Dec 17 2 | 024 22:29 | :50 GMT+0100     |            |                         |                     | Enregistrer St              | ubmit Supprin | ner       |
|      |     |                                              |           |                  |            |                         |                     |                             |               |           |
|      |     | T                                            |           |                  |            |                         |                     |                             |               |           |
|      |     | Soumission - C                               | onfi      | rmation          |            |                         |                     |                             |               | ×         |
|      |     |                                              |           | madon            |            |                         |                     |                             |               |           |
|      |     |                                              |           |                  |            |                         |                     |                             |               |           |
|      |     | En soumettant la prése                       | nte dé    | claration de d   | liliaence  | raisonnée. l'opér       | ateur certifie avoi | ir fait preuve de la dilige | ence raison   | née       |
|      |     | requise conformément                         | au rèo    | lement 2023/     | 1115 et c  | onfirme avoir cor       | staté l'existence   | d'un risque nul ou seul     | ement néal    | igeable   |
|      |     | que les produits en cau                      | se ne     | soient pas co    | nformes    | à l'article 3, poin     | a) ou b), dudit re  | èglement.                   | Ŭ             | 0         |
|      |     | Chack this hav to all                        | ouv the   | '                | data of th | in DDC to be visi       | , , ,               | and in another DDC          |               |           |
|      |     |                                              | Jw the    | geolocation      | Jata of th | IS DDS to be visi       | ble when relefen    | ced in another DDS          |               |           |
|      |     |                                              |           |                  |            |                         |                     |                             |               |           |
|      |     |                                              |           |                  |            |                         |                     |                             |               |           |
|      |     |                                              |           |                  |            |                         |                     | ✓ Confirm                   | & Sign        | × Annuler |
|      |     | 'C                                           |           |                  |            |                         |                     |                             |               |           |
|      |     |                                              |           |                  |            |                         |                     |                             |               |           |

Veillez à ce que la case à cocher soit cochée comme il convient.

La DDR est à présent SOUMISE et sera traitée par le système et les autorités. Une fois la DDR approuvée, et son statut passé à DISPONIBLE, un numéro de référence unique lui sera attribué.

## 2.3 Autres informations associées à une DDR

## 2.3 a) Onglet des déclarations référencées

L'onglet «**Déclarations référencées**» n'apparaîtra dans la DDR qu'après que vous aurez cliqué sur le bouton «**Enregistrer**». Cette fonctionnalité est utile lorsque la DDR est soumise pour un produit pour lequel il a déjà été fait preuve de diligence raisonnable.

**1.** Cliquez sur le bouton «**Enregistrer**» pour vous assurer que l'onglet «**Déclarations référencées**» apparaît bien dans la DDR.

| European<br>Commission                          | Guide                          |       |
|-------------------------------------------------|--------------------------------|-------|
| Déclaration RDUE - REF-0000099928               |                                | DRAFT |
| Déclaration Déclarations référencée:<br>Details |                                |       |
| 1. Numéro de référence                          | 2. Activité                    | *     |
|                                                 | Import     Export     Domestic |       |

**2.** Dans la DDR, remplissez le cadre 6 comportant les informations sur la/les marchandise(s). Cette étape est nécessaire même si l'opérateur ne fournit pas d'informations sur la production. Vous ne devez pas ajouter de lieu de production à la demande.

**3.** Une fois les informations relatives à la/aux marchandise(s) remplies, passez à l'onglet «**Déclarations référencées**» pour saisir les informations. Vous pouvez: soit saisir **manuellement** les informations de référence, en cliquant sur **«+ Ajouter»**, soit choisir d'**importer** à l'aide d'un fichier CSV.

| Déclaration<br>Details | Déclarations référencées |               |                    |                           |
|------------------------|--------------------------|---------------|--------------------|---------------------------|
| Numéro de référence    |                          | Туре          | Operator           |                           |
|                        |                          | Pas de declar | ations reterencees | + Ajouter -               |
|                        |                          |               |                    | Upload Referenced DDS CSV |

**4.** Le fichier CSV doit contenir une liste de «**numéros de référence**» des DDR et leurs «**numéros de vérification**» respectifs, visibles dans la case 1 des informations sur les déclarations.

| Déc                    | laration RDUE -          | 24BEWNJTI93671 / REF-00000 |
|------------------------|--------------------------|----------------------------|
| Déclaration<br>Details | Déclarations référencées |                            |
| 1. Numéro              | de référence             | Numéro de<br>vérification  |
| <b>24BE</b>            | WNJTI93671               | *************              |

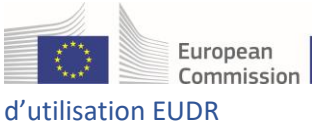

| LUDF | <u>{</u>            |                        |
|------|---------------------|------------------------|
|      | А                   | В                      |
| 1    | Numéro de référence | Numéro de vérification |
| 2    | 24BE1005G93602      | KFG5NCQY               |
| 3    | 24BERSWCL93591      | WKH7CMK0               |
| 4    |                     |                        |
| 5    |                     |                        |
|      |                     |                        |

Guide

**5.** Le système traitera les informations de référence saisies ou importées en fonction des numéros de référence et numéros de vérification DDR fournis.

| Déc                    | Déclaration RDUE - REF-0000099928 |          |                          |  |  |
|------------------------|-----------------------------------|----------|--------------------------|--|--|
| Déclaration<br>Details | Déclarations référencées          |          |                          |  |  |
| Numéro de ré           | oférence                          | Туре     | Operator                 |  |  |
| ▶ 24BE100              | 5G93602                           | Domestic | (BE) Test Operator Cloud |  |  |
| 24BERSV                | VCL93591                          | Domestic | (BE) Test Operator Cloud |  |  |
|                        |                                   |          | + Ajouter -              |  |  |

**6.** Pour finaliser la soumission, après avoir examiné toutes les informations figurant sur le document, cliquez sur «**Soumettre**», puis sur «**Confirmer et signer**». Dans le tableau des résultats, les DDR disponibles avec les déclarations référencées sont identifiables par l'icône ci-dessous.

| Numéro de référence | Réf. interne de<br>l'entreprise | Activité | Marchandise(s) ou produit(s)           | Statut    | Date de soumission |          |
|---------------------|---------------------------------|----------|----------------------------------------|-----------|--------------------|----------|
|                     | REF-0000099927                  | Import   | 1201<br>Fèves de soja, même concassées | Submitted | 17/12/2024 22:29   | <b>D</b> |

**Remarque:** la DDR de référencement doit avoir le statut PROJET pour permettre l'association d'une déclaration référencée dont le statut est DISPONIBLE ou ARCHIVÉ.

## 2.3 b) Rubrique Dernières modifications

La rubrique «**Dernières modifications**» n'apparaîtra dans la DDR qu'après que vous aurez cliqué sur le bouton «**Enregistrer**».

| Europea<br>Commis                                              | an ssion                                                                                                    |                                                                                             |                         | Guide   |        |
|----------------------------------------------------------------|----------------------------------------------------------------------------------------------------|---------------------------------------------------------------------------------------------|-------------------------|---------|--------|
| d'utilisation EUDR<br>Demières modifications                   |                                                                                                    |                                                                                             |                         | @ 🕑 Exp | porter |
| Créé le<br>Submitted on<br>Amend cutoff date<br>Available from | Mon Dec 09 2024 14:06:36 GMT+0100<br>Mon Dec 09 2024 14:06:39 GMT+0100<br>Thu Dec 12 2024 14:06:39 GMT+0100<br>Tue Dec 10 2024 04:10:00 GMT+0100 | il y a 8 jours.<br>il y a 8 jours.<br>il y a 5 jours.<br>il y a 5 jours.<br>il y a 8 jours. | (ha):<br>4.00<br>Type * | Actions | Ø      |
| <b>Fermer</b> Créé par                                         | Test Operator Cloud le Mon Dec 09 2024 14:06:36 GMT+010                                                                                          | 0                                                                                           | A Daint                 |         | *      |

En tant qu'opérateur économique, vous pouvez suivre le statut de votre DDR grâce à la fonction «**Dernières modifications**» accessible dans le coin inférieur gauche de la page. Cette rubrique indique la date et l'heure des principales actions effectuées en ce qui concerne la DDR:

- Date de création: affiche la date et l'heure de création initiale de la DDR.
- Date de soumission: indique quand la DDR a été soumise pour examen.
- Date limite de modification: indique la date limite de modification de la DDR.
- **Date de disponibilité**: correspond au moment où la DDR devient disponible pour l'opérateur pour être présentée aux douanes ou aux autorités compétentes.

En outre, le système enregistre l'utilisateur qui a créé la DDR, ainsi que la date et l'heure correspondantes, ce qui garantit la transparence et le suivi à des fins de conformité.

# 3. Gérer le contenu de la DDR

Une fois les différentes étapes terminées (ou après avoir cliqué sur le numéro de référence d'une DDR sur le tableau de bord), vous pouvez gérer (lire ou dupliquer) le contenu de la DDR.

Pour récupérer une ou plusieurs DDR spécifiques, saisissez-en le numéro de référence dans le champ de recherche et cliquez sur le bouton Recherche.

Vous pouvez effectuer des recherches plus approfondies en sélectionnant l'option «Recherche avancée» et les critères de recherche «Marchandise(s) ou produit(s)», «Statut» ou «Activité».

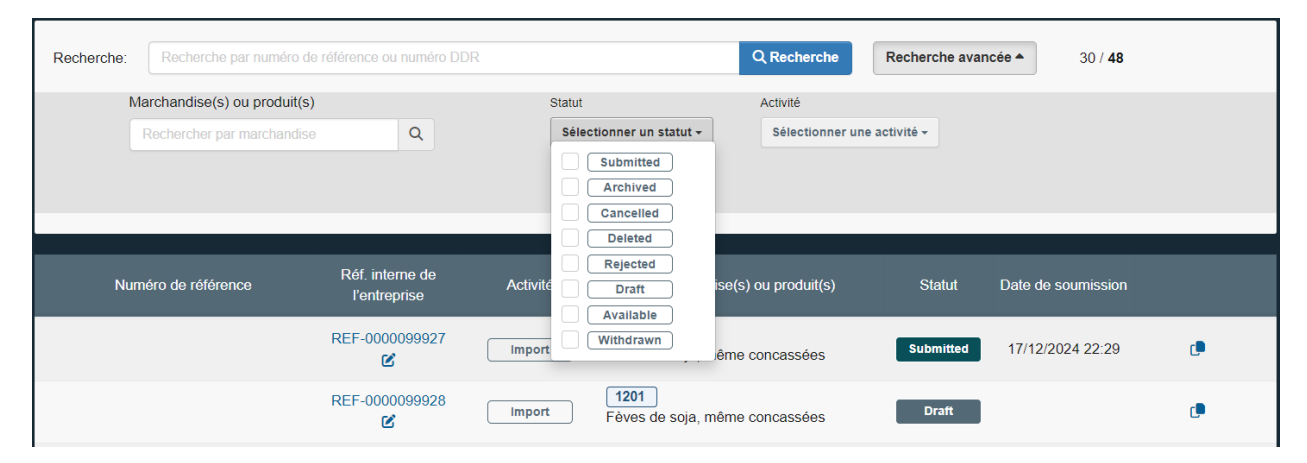

| European<br>Commission                                     |                          |                                                          | Guide          |
|------------------------------------------------------------|--------------------------|----------------------------------------------------------|----------------|
| Recherche: Recherche par numéro de référence ou numéro DDR |                          | Q Recherche avancée 🔺                                    | 30 / <b>48</b> |
| Marchandise(s) ou produit(s)                               | Statut                   | Activité                                                 |                |
| Rechercher par marchandise Q                               | Sélectionner un statut + | Sélectionner une activité • Import Export Domestic Trade |                |

Dans le tableau des résultats, si vous cliquez sur le numéro de référence dans la colonne «**Numéro de référence**», le système ouvre la page de la DDR et affiche son contenu.

| Déclaration RDUE - 24BEC<br>0000099916                                                                                                    | WRRY93661 / I                                                                                                    | REF-                                                                                                    |                         |                  |                                             |                                                              | VAILABL                                                                                                    |
|----------------------------------------------------------------------------------------------------|----------------------------------------------------------------------------------------------------|----------------------------------------------------------------------------------------------------|-------------------------|------------------|---------------------------------------------|--------------------------------------------------------------|----------------------------------------------------------------------------------------------------|
| claration Déclarations référencées<br>tails                                                                                                    |                                                                                                    |                                                                                                    |                         |                  |                                             |                                                              |                                                                                                    |
| Numéro de référence                                                                                                    | Numéro<br>vérificat                                                                                                 | de a<br>ion                                                                                                    | 2. Activité             |                  |                                             |                                                              |                                                                                                    |
| 248ECWRRY93661                                                                                                    |                                                                                                    |                                                                                                    |                         | l Import         | <ul> <li>Export</li> </ul>                  | <ul> <li>Domest</li> </ul>                                   | le .                                                                                                    |
| Nom et adresse de l'opérateur/du con                                                                                                    | nmerçant                                                                                                    | 4. Lieu d'ac                                                                                                    | ctivité                 |                  |                                             |                                                              |                                                                                                    |
| Nom Test Operator Cloud Pays Eelgique Code ISO                                                                                                    | Valide                                                                                                    | Pays<br>d'activité:<br>Pays<br>d'entrée:                                                                                                    |                         |                  | Code ISO<br>Code ISO                        |                                                              |                                                                                                    |
| Informations supplémentaires                                                                                                    |                                                                                                    |                                                                                                    |                         |                  |                                             |                                                              |                                                                                                    |
|                                                                                                    |                                                                                                    |                                                                                                    |                         |                  |                                             |                                                              | 1.                                                                                                    |
| Marchandise(s) ou produit(s)                                                                                                    | Masse notite (kg)                                                                                                   | Volume (m <sup>2</sup> )                                                                                                    |                         | Unités suppléme  | ntaires                                     | Zone (ha)                                                    | 1.                                                                                                    |
| Marchandise(s) ou produit(s)                                                                                                    | Masso natta (kg)                                                                                                    | Volume (m <sup>9</sup> )                                                                                                    | 0.00                    | Unités suppléme  | ntairos<br>0                                | Zone (ha)                                                    | 80.92                                                                                                    |
| Marchandise(s) ou produit(s)<br>blaux:<br>Concess en results outboardeux, downees, es<br>DEST frees is una manuelle<br>Destrotron is unas manuales<br>blauxies | Massis natta (kg)<br>20000.00<br>MENCES ET FRUITS DIVER<br>Massis natta (kg) *<br>20000                             | Volume (m?)  S; PLANTES INDU Volume (m?)  Volume (m?)                                                                                                    | 0.00                    | Unités supplémen | ataines<br>3; PAILLES E<br>baines           | Zone (ha)                                                    | 89.92<br>89.92                                                                                                    |
| Marchandise(s) ou produit(s) Totas:                                                                                                    | Mana nata (ng)<br>2000.0<br>IMENCES ET FRUTS DIVER<br>Mana nata (ng) *<br>2000<br>Nationana                         | Volume (m)                                                                                                    | 0.00<br>STRIELLES O     | Unite suppleme   | ntainos<br>©<br>S; PAULLES E<br>Lainos<br>© | Zone (ha)                                                    | 80.02<br>80.02<br>80.02                                                                                                    |
| Marchandise(s) ou produit(s)  Takaa:                                                                                                    | Manas nella (sg)<br>2000.0<br>Manas nella (sg) *<br>Mana nella (sg) *<br>Statu settas *<br>Status * * 8<br>Status * | Volume (m) (Volume (m) (Volume (m) (volume (m) (volume | 2<br>Type *<br>Polygona | Unités supplémen | Actions                                     | Zona (ha)<br>IT POURRAGES<br>Superica totas (f<br>El Esporte | (0.92<br>(0.92)<br>(0.92)<br>(0. |

## 3.1 Vue d'ensemble des statuts DDR et des actions autorisées

Selon le statut de la DDR, le système vous propose plusieurs actions:

- NOUVEAU: lors de sa création, une DDR reçoit le statut «NOUVEAU». Les données saisies seront perdues si vous quittez la page sans sauvegarder au préalable. Une fois la page sauvegardée, le statut PROJET sera affiché.
- **PROJET** : apparaît une fois que vous avez créé une nouvelle DDR et que vous l'avez sauvegardée en cliquant sur le bouton **«ENREGISTRER»** dans le coin inférieur gauche de la page.
  - Une fois que la DDR a le statut PROJET, seules 3 actions sont possibles: enregistrer, soumettre et supprimer.

|           |                                                                          | European<br>Commission              |               |        | Guide     |  |   |
|-----------|--------------------------------------------------------------------------|-------------------------------------|---------------|--------|-----------|--|---|
| d'utilisa | tion E                                                                   | UDR                                 |               |        |           |  |   |
|           | 6. Mar                                                                   | rchandise(s) ou produi              | t(s)          |        |           |  | * |
|           | +Ajo                                                                     | outer une marchandise ou un produit | ×Retirer tout |        |           |  |   |
|           | Fermer Créé par Test Operator Cloud le Mon Dec 16 2024 11:16:33 GMT+0100 |                                     | Enregistrer   | Submit | Supprimer |  |   |

- SUPPRIMÉ: cette action est possible si un opérateur souhaite SUPPRIMER une DDR dont le statut est PROJET. Si une DDR est SUPPRIMÉE, elle disparaît de la liste de recherche par défaut mais est conservée dans le système d'information pour consultation. Elle ne peut plus être modifiée ou soumise. Après une certaine période, le système effacera physiquement la DDR de la base de données du système d'information.
- **SOUMIS:** apparaît lorsque le système traite les données de la DDR pour générer un numéro de référence. Le statut de la DDR deviendra ensuite «**DISPONIBLE**».
  - L'annulation de la DDR est possible lorsque son statut est SOUMIS. Si une DDR est annulée, elle disparaît de la liste de recherche par défaut mais est conservée dans le système pour consultation.
- **ANNULÉ**: apparaît lorsqu'un opérateur ANNULE une DDR dont le statut est SOUMIS. Ce statut diffère du statut **SUPPRIMÉ** par le fait que la DDR a déjà été soumise et qu'elle ne sera pas physiquement effacée du système d'information, à des fins d'audit.
- **REJETÉ:** l'autorité compétente a rejeté la DDR soumise. La DDR rejetée ne peut plus être utilisée.
- DISPONIBLE: l'autorité compétente a accepté la soumission de la DDR. Lorsque la DDR reçoit le statut DISPONIBLE, le système affiche son numéro de référence, qui peut alors être utilisé par l'utilisateur pour se conformer aux exigences légales.
  - > La **modification** d'une DDR est possible lorsque son statut est DISPONIBLE.

| 6. Mar | chandise(s) ou produit(s)                                |                  |                          |                        |           |         |          |
|--------|----------------------------------------------------------|------------------|--------------------------|------------------------|-----------|---------|----------|
|        |                                                          | Masse nette (kg) | Volume (m <sup>3</sup> ) | Unités supplémentaires | Zone (ha) |         |          |
| Totouv |                                                          | 20000.00         | 0.00                     | 0                      |           |         |          |
| Fermer | Créé par Test Operator Cloud le Mon Dec 16 2024 09:37:50 | GMT+0100         |                          |                        |           | Retirer | Modifier |

- RETIRÉ: ce statut est attribué lorsque l'utilisateur effectue l'action RETIRER sur une DDR ayant le statut DISPONIBLE. Le numéro de référence d'une DDR ne peut pas être retiré s'il a été utilisé dans une déclaration en douane ou s'il a été référencé par un opérateur en aval au moyen de la fonction «DDR associée», ou après que l'autorité compétente a informé l'utilisateur que la DDR avait été sélectionnée en vue d'un contrôle, pendant la période de contrôle.
  - > Le **retrait** d'une DDR est possible lorsque son statut est DISPONIBLE.

**Remarque:** lorsque la DDR reçoit le statut **DISPONIBLE**, le système affiche son numéro de référence, qui peut alors être utilisé par l'utilisateur pour se conformer aux exigences légales. Ce statut permet à l'utilisateur de modifier le contenu de la DDR, en utilisant le bouton **MODIFIER**, ou de retirer celle-ci si elle n'est plus nécessaire, en utilisant le bouton **RETIRER**.

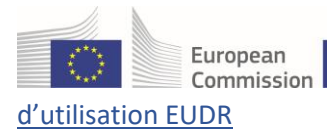

• **ARCHIVÉ:** visible 6 mois après l'attribution du statut DISPONIBLE à une DDR. Passé ce délai, le statut **ARCHIVÉ** lui sera automatiquement attribué, que son numéro de référence ait été utilisé ou non dans une déclaration en douane ou en tant que référence DDR associée.

**Remarque:** il s'agit d'une expiration technique qui n'affecte pas la possibilité d'utiliser la DDR; on peut toujours la trouver en utilisant la «**Recherche avancée**».

#### • Fonction «Copier comme nouveau»

Un opérateur peut dupliquer une DDR en cliquant sur l'icône «Copier comme nouveau» dans le tableau des résultats de recherche. Le système créera une copie de la DDR, qui aura le statut NOUVEAU.

| Recherche - Déclaration de diligence raisonnée |                      |                                 |          |                                               |                     |                |  |
|------------------------------------------------|----------------------|---------------------------------|----------|-----------------------------------------------|---------------------|----------------|--|
| Recherche:                                     | Recherche par numéro | o de référence ou numéro DE     | DR       | Q Recherche                                   | Recherche avancée 🕨 | 30 / <b>44</b> |  |
| Nume                                           | éro de référence     | Réf. interne de<br>l'entreprise | Activité | Marchandise(s) ou produit(s)                  | Statut Date de sou  | mission        |  |
|                                                |                      | REF-0000099915                  | Import   | <b>1201</b><br>Fèves de soja, même concassées | Draft               | <b>_</b>       |  |

**REMARQUE IMPORTANTE:** lorsqu'une DDR est **«Approuvée»** ou **«Rejetée»**, l'autorité compétente peut modifier sa décision. Cependant, cela doit se faire avec beaucoup de prudence, car la DDR ayant déjà été mise à disposition du bureau de douane pour y être traitée, elle a déjà pu être introduite.